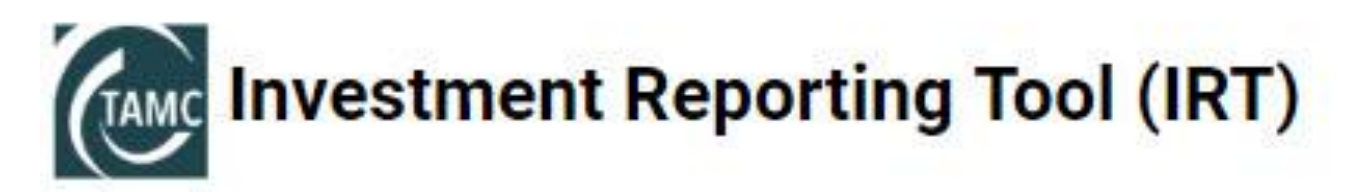

# **Training Manual/Users Guide**

IRT Version 2.0, Updated June, 2018 TAMC Helpdesk 517-373-7910

# **Table of Contents**

# Contents

| 1.  | How to obtain a MiLogin and receive access to the IRT | 2    |
|-----|-------------------------------------------------------|------|
| 2.  | IRT Home Page                                         | 4    |
| 3.  | Change Jurisdictions                                  | 5    |
| 4.  | Update Status                                         | 6    |
| 5.  | View Your Projects                                    | 9    |
| 6.  | Asset Management Questions                            | .11  |
| 7.  | Adding a Road Project                                 | .14  |
| 8.  | Adding a Bridge Project                               | . 32 |
| 9.  | Uploading Roadsoft Data                               | . 39 |
| 10. | Uploading PASER Data                                  | .43  |
| 11. | Reports                                               | .49  |
| 12. | ADARS                                                 | .51  |

### 1. How to obtain a MiLogin and receive access to the IRT

### Go to TAMC Landing page: <u>www.michigan.gov/tamc</u>

Click on the first purple box on the left side of the screen that says "Reporting Hub"

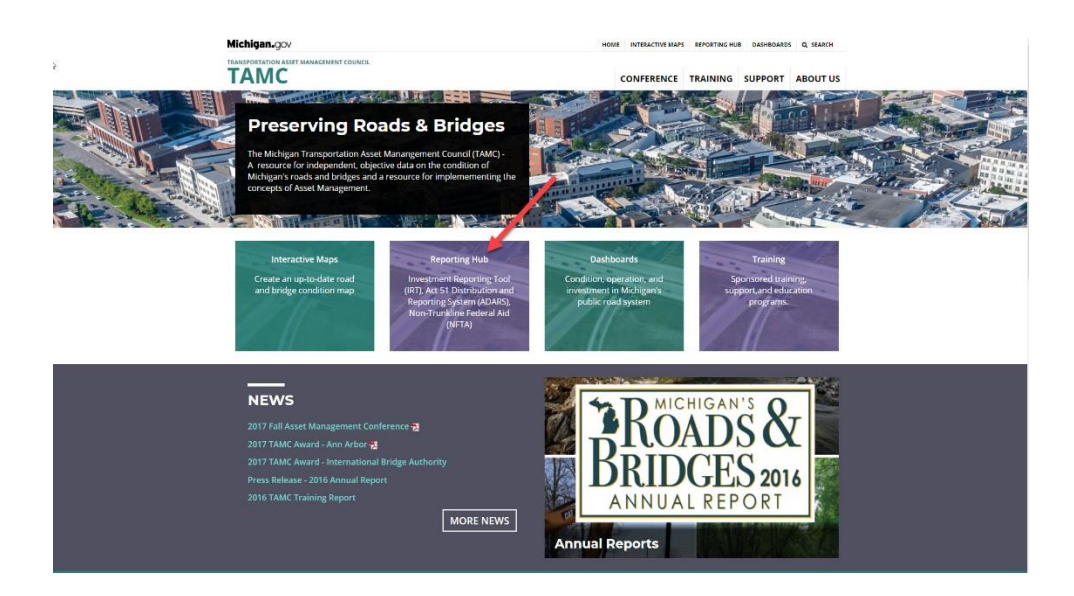

This will bring up a Login/sign up page. If you don't have a login, click the sign up button and create a login and login.

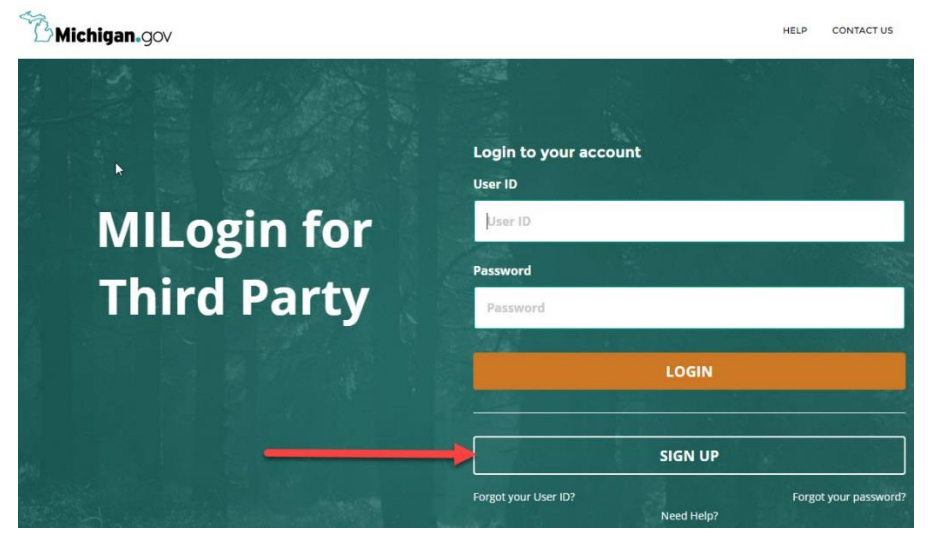

Once you have logged in, you should be on the MILogin Home Page. To access the IRT you must click the REQUEST ACCESS button.

| C Michigan.gov                                                                                                    | HELP | CONTACT US |
|----------------------------------------------------------------------------------------------------|------|------------|
| MILogin for Workers                                                                                                    |      |            |
| HOME                                                                                                    |      |            |
| he second second s |      |            |
| Nan Ewald's Home Page                                                                                                    |      |            |
| Access your applications by clicking on the application links below                                                                                                    |      |            |
| Michigan Department of Natural Resources (DNR)                                                                                                    |      |            |
| DNR Fishing Tournaments                                                                                                    |      |            |
| Michigan Department of Transportation (MDOT)                                                                                                    |      |            |
| MDOT TAMC - Investment Reporting Tool (IRT)                                                                                                    |      |            |

That will take you to a new page. On the right hand side of the page, click in the Select Agencies box and that will give you a set of drop downs. Select Michigan Department of Transportation (MDOT).

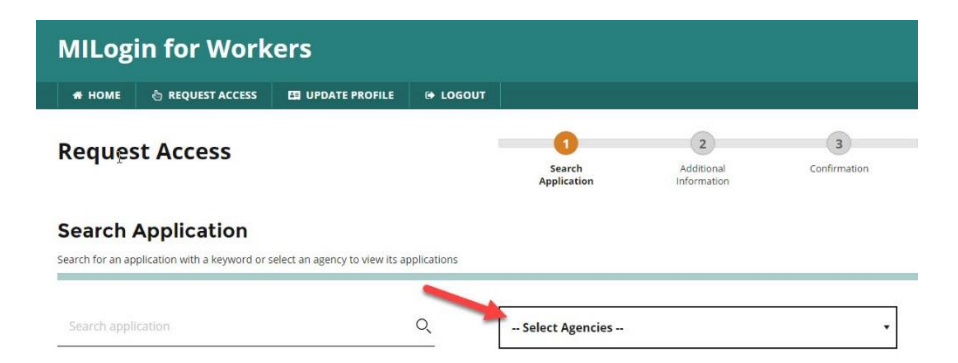

That will bring up a list of applications on the left side of the screen. Scroll down until you see the MDOT Investment Reporting Tool (IRT) and click on it.

| Request Access                                                                                                    |                                                                         | Search<br>Application | Additional<br>Information | Confirmation |
|----------------------------------------------------------------------------------------------------|-------------------------------------------------------------------------|-----------------------|---------------------------|--------------|
| Search Application                                                                                                    | t an agency to view its applications                                    |                       |                           |              |
| Search application                                                                                                    | Q                                                                       | Michigan Departmer    | nt of Transportation (M   | DOT) •       |
| <b>~</b>                                                                                                    |                                                                         |                       |                           |              |
| Michigan Department o                                                                                                    | f Transportation (MDOT)                                                 |                       |                           |              |
| Michigan Department o                                                                                                    | f Transportation (MDOT)                                                 |                       |                           |              |
| Michigan Department of<br>1391 Annual Employment Report<br>1391 Annual Employment Report-Admi                                                                                                    | f Transportation (MDOT)<br>n                                            |                       |                           |              |
| Michigan Department of<br>1391 Annual Employment Report<br>1391 Annual Employment Report-Admi<br>AASHTOWare Project<br>SEPS Encorregis Elok Procing Soutom                                                                                                    | f Transportation (MDOT)                                                 |                       |                           |              |
| Michigan Department of<br>1391 Annual Employment Report<br>1391 Annual Employment Report-Admi<br>AASHTOWare Project<br>EFRS - Electronic Field Receipt System                                                                                                    | f Transportation (MDOT)<br>n                                            |                       |                           |              |
| Michigan Department of<br>1391 Annual Employment Report<br>1391 Annual Employment Report-Admi<br>AASHTOWare Project<br>EFRS - Electronic Field Receipt System<br>FICS - Fabrication Inspection and Const                                                                                     | f Transportation (MDOT)<br>n<br>ruction System                          |                       |                           |              |
| Michigan Department of<br>1391 Annual Employment Report<br>1391 Annual Employment Report-Admi<br>AASHTOWare Project<br>EFRS - Electronic Field Receipt System<br>FICS - Folication Inspection and Const<br>MDDT - Contract Award Status Trackin<br>MDDT - LOBUS - Local Award Spring Project | f Transportation (MDOT)<br>n<br>ruction System<br>8<br>Iananomon Surram |                       |                           |              |

### 2. IRT Home Page

Go back to your MiLogin home page and log out and log back in again and you should see the Investment Reporting Tool (IRT) listed. Click on that and it will take you to the IRT home page shown below. To return to the Home Page at any time, just click on the TAMC Investment Reporting Tool (IRT) logo under Michigan.gov.

6

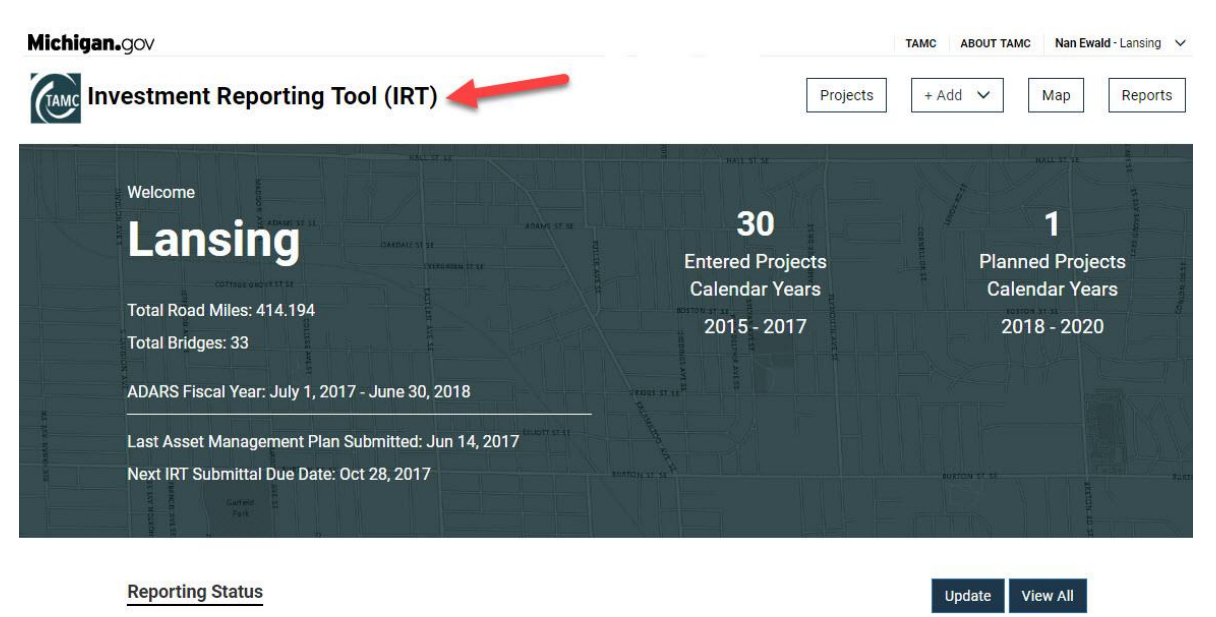

| Fiscal Year | Road          | Bridge        | Asset Management |
|-------------|---------------|---------------|------------------|
| 2017        | Completed     | Not Completed | Completed        |
| 2016        | Completed     | Completed     | Completed        |
| 2015        | Not Completed | Not Completed | Not Completed    |

# 3. Change Jurisdictions

If you have more than one jurisdiction, you can change jurisdictions on this page. Click on the upper right hand corner by your name on the down arrow. A dropdown menu will appear. Click on Change Jurisdiction.

| GAMC | ABOUT TAM | Nan Ewald - Troy 🗸 |
|------|-----------|--------------------|
| -    | Ch        | ange Jurisdiction  |
|      | Lo        | gout               |

A new window will pop up with a dropdown, click on the dropdown arrow and select the jurisdiction from the list and click the save button.

| hange Jurisdiction                              |                                                                             |                           | ×      |
|-------------------------------------------------|-----------------------------------------------------------------------------|---------------------------|--------|
| As an IRT user, you ha<br>can change the currer | ve been assigned access to several<br>nt jurisdiction using the drop down b | l jurisdiction:<br>pelow. | s. You |
| Active Jurisdiction                             | City of Troy                                                                |                           | 1      |
|                                                 | Select an Active Jurisdiction                                               |                           | •      |
|                                                 | City of Roy City                                                            | Close                     | Save   |
|                                                 |                                                                             |                           |        |
|                                                 | City of Grand Rapids                                                        |                           |        |
|                                                 | City of Grand Rapids<br>City of Lansing                                     |                           |        |

# 4. Update Status

**IRT Home Page is where you Update your Status for Road and Bridge:** To be in Compliance your status must be Completed. \*<u>Please note that your Asset Management Status will Update</u> <u>automatically when you complete the Asset Management question Section.</u>

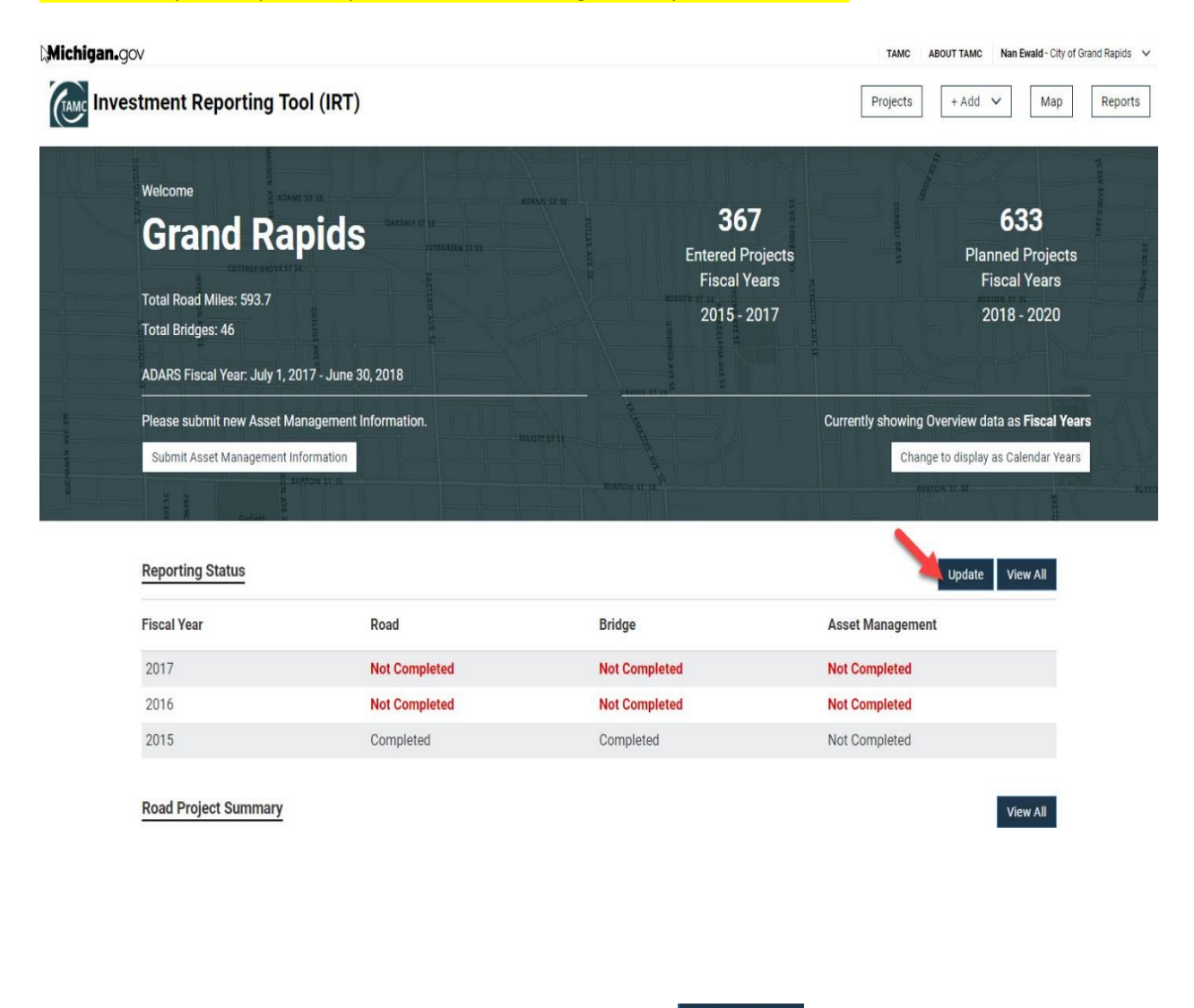

To Complete your 2016(or another year) Status click on the The page will change to the Update Status page shown below.

Update

button as shown above.

| Michigan. | gov                                                                |                         |                                                               | TAMC ABOUT TAMC Nan Ewald - City of Grand                     | Rapids 🗸 |
|-----------|--------------------------------------------------------------------|-------------------------|---------------------------------------------------------------|---------------------------------------------------------------|----------|
|           | estment Reporting                                                  | Tool (IRT)              |                                                               | Projects     + Add      Map     #                             | Reports  |
|           | Welcome<br>Grand R<br>Total Road Miles: 593.7<br>Total Bridges: 46 | apids                   | <b>367</b><br>Entered Projects<br>Fiscal Years<br>2015 - 2017 | <b>633</b><br>Planned Projects<br>Fiscal Years<br>2018 - 2020 |          |
|           | ADAKS FISCAI YEAR JUly                                             | 1, 2017 - June 30, 2018 | Arrent E Martin                                               | Currently showing Overview data as Fiscal Vaare               |          |
|           | Submit Asset Manageme                                              | ent Information         |                                                               | Change to display as Calendar Years                           |          |
|           |                                                                    | E TENTON AL SI          | Tunoxa ak                                                     | autrop st st                                                  | 10.0709  |
|           | Reporting Status                                                   |                         |                                                               | Cancel Save View All                                          |          |
|           | Fiscal Year                                                        | Road                    | Bridge                                                        | Asset Management                                              |          |
|           | 2017                                                               | Completed               | Completed                                                     | Completed                                                     |          |
|           | 2016                                                               | Completed               | Completed                                                     | Completed                                                     |          |
|           | 2015                                                               | Completed               | Completed                                                     | Completed                                                     |          |
|           |                                                                    |                         |                                                               | Cancel Save                                                   |          |

Click inside the box and a check mark will appear next to the word Completed. Then Click the Save Button and the screen will change with a Saving Reporting Status message and a Successfully saved the report status update message at the top of the page with and ok button. Click on the OK Button.

| View site informati | gg)/<br>estment Reporting Tool (IRT)                                                                                                    | miloginworkerqa.michigan.gov says:<br>Successfully saved the report status update. | OK                                      | TAMC     ABOUT TAMC     Nan Ewald - City of Grand Rapids       Projects     + Add     Map     Reports |
|---------------------|----------------------------------------------------------------------------------------------------|------------------------------------------------------------------------------------|-----------------------------------------|----------------------------------------------------------------------------------------------------|
|                     | Welcome<br>Grand Rapids                                                                                                    |                                                                                    | 367<br>Entered Projects<br>Fiscal Years | 633<br>Planned Projects<br>Fiscal Years                                                               |
|                     | Total Road Miles: 593.7<br>Total Bridges: 46                                                                                             |                                                                                    | 2015 - 2017                             | 2018 - 2020                                                                                           |
|                     | ADARS Fiscal Year. July 1, 2017 - June 30, 2018<br>Please submit new Asset Management Information<br>Submit Asset Management Information |                                                                                    |                                         | Currently showing Overview data as Fiscal Years<br>Change to display as Calendar Years                |
|                     | Reporting Status                                                                                                    |                                                                                    |                                         | Cancel Save View All                                                                                  |

| Fiscal Year | Road                | Bridge             | Asset Management |
|-------------|---------------------|--------------------|------------------|
|             | Li Completed Saving | g Reporting Status |                  |
|             | Completed           |                    |                  |
|             | Completed           | Completed          |                  |
|             |                     |                    |                  |

The Status page will update with your 2016 (or another year) status now being shown as Completed.

| View site infor | https://miloginworkerqa.michigan.gc          | w/tamcIRT/default.aspx#/  |                                  | TAMC ABOUT TAMC Nan Ewald - City of Grand Rapids 🗸 |
|-----------------|----------------------------------------------|---------------------------|----------------------------------|----------------------------------------------------|
|                 | nvestment Reporting                          | Tool (IRT)                |                                  | Projects + Add V Map Reports                       |
|                 | e Welcome                                    |                           |                                  | 144-6                                              |
|                 | Grand P                                      | anide                     | 367                              | 633                                                |
|                 |                                              |                           | Entered Projects<br>Fiscal Years | Planned Projects<br>Fiscal Years                   |
|                 | Total Road Miles: 593.7<br>Total Bridges: 46 |                           | 2015 - 2017                      | 2018 - 2020                                        |
|                 | ADARS Fiscal Year: July                      | 1, 2017 - June 30, 2018   |                                  |                                                    |
| -               | Please submit new Asse                       | t Management Information. |                                  | Currently showing Overview data as Fiscal Years    |
| -               | Submit Asset Manageme                        | nt Information            |                                  | Change to display as Calendar Years                |
| 2               |                                              |                           |                                  |                                                    |
|                 | Reporting Status                             |                           |                                  | Tradata - Marci All                                |
|                 | Fiscal Year                                  | Road                      | Bridge                           | Asset Management                                   |
|                 | 2017                                         | Not Completed             | Not Completed                    | Not Completed                                      |
|                 | 2016                                         | Completed                 | Completed                        | Completed                                          |
|                 | 2015                                         | Completed                 | Completed                        | Not Completed                                      |

In addition on the home page there is a Road Project Summary and a Bridge Project Summary (Only if your jurisdiction has bridges) by year.

| toad Project Summary |                 |               |                |                |                 |  |
|----------------------|-----------------|---------------|----------------|----------------|-----------------|--|
| Calendar Year        | Heavy CPM       | Light CPM     | Reconstruction | Rehabilitation | Total           |  |
| 2018                 | 0.00 mi (0)     | 0.00 mi (0)   | 0.00 mi (0)    | 14.17 mi (10)  | 14.17 mi (10)   |  |
| 2017                 | 0.00 mi (0)     | 0.00 mi (0)   | 1.01 mi (1)    | 2.77 mi (3)    | 3.78 mi (4)     |  |
| 2016                 | 271.51 mi (336) | 66.62 mi (61) | 18.59 mi (42)  | 57.63 mi (52)  | 414.35 mi (491) |  |
| 2015                 | 106.76 mi (89)  | 49.16 mi (25) | 7.12 mi (6)    | 32.95 mi (30)  | 195.99 mi (150) |  |
| 2014                 | 0.00 mi (0)     | 0.00 mi (0)   | 0.00 mi (0)    | 7.40 mi (5)    | 7.40 mi (5)     |  |

### Bridge Project Summary

| Calendar Year | CPM | Rehabilitation | Replacement | Scheduled Mai | ntenance Structural Impre | ovement Total |
|---------------|-----|----------------|-------------|---------------|---------------------------|---------------|
| 2017          | 1   | 0              | 0           | 0             | 0                         | 1             |
| 2016          | 3   | 1              | 1           | 0             | 0                         | 5             |
| 2015          | 0   | 2              | 0           | 0             | 0                         | 2             |
| 2014          | 0   | 1              | 0           | 0             | 0                         | 1             |
| 2013          | 2   | 0              | 0           | 0             | 0                         | 2             |

View All

# 5. View Your Projects

**To View your Projects:** To view your projects click on the Button on the IRT Home Page.

| Michigan.g | gov                                                                                           |                                |                                                              | TAMC ABOUT TAMC Nan Ewald                     | - Kalamazoo County 🗸 🗸 |
|------------|-----------------------------------------------------------------------------------------------|--------------------------------|--------------------------------------------------------------|-----------------------------------------------|------------------------|
|            | estment Reporting                                                                             | g Tool (IRT)                   |                                                              | Projects + Add V M                            | Reports                |
|            | Welcome<br>Kalama:<br>Total Road Miles: 1,260.<br>Total Bridges: 61<br>ADARS Fiscal Year, Jan | <b>ZOO</b>                     | <b>653</b><br>Entered Projec<br>Calendar Year<br>2015 - 2017 | sts Planned Pro<br>rs Calendar Y<br>2018 - 20 | ojects<br>ears<br>20   |
|            | Last Asset Managemen                                                                          | t Plan Submitted: Jun 19, 2017 | THE TRACTOR                                                  | Currently showing Overview data as Calend     | ar Years               |
| uccesses.  | Next IRT Submittal Due                                                                        | Date: Apr 30, 2018             |                                                              | Change to display as Fisca                    | I Years                |
|            | Gartield                                                                                      |                                |                                                              |                                               |                        |
|            | Reporting Status                                                                              |                                |                                                              | Update View Al                                |                        |
|            | Fiscal Year                                                                                   | Road                           | Bridge                                                       | Asset Management                              |                        |
|            | 2017                                                                                          | Not Completed                  | Not Completed                                                | Not Completed                                 |                        |
|            | 2016                                                                                          | Not Completed                  | Not Completed                                                | Not Completed                                 |                        |
|            | 2015                                                                                          | Completed                      | Completed                                                    | Not Completed                                 |                        |

The page will change to the Projects page. The boxes at the top of the page allow you to filter your projects by Type, Calendar Year, Classification and Improvement Type, and to Search by ID or Name.

| ichigan.gov                                    |                                       |                      |                              |                                        |                                                                | TAMC                            | ABOUT TAMC         | Nan Ewald - Kalamazoo County                  |
|------------------------------------------------|---------------------------------------|----------------------|------------------------------|----------------------------------------|----------------------------------------------------------------|---------------------------------|--------------------|-----------------------------------------------|
| Investment                                     | Reporting Tool                        | (IRT)                |                              |                                        |                                                                | Projects                        | + Add              | V Map Report                                  |
| Search by ID or Name                           | Туре                                  | •                    | Calenda                      | r Year 🔹                               | Classification                                                 | Improvement Type                | ×                  | Map View                                      |
| < Page 1 of 157                                | >                                     | Projects per p<br>10 | oage:                        | ,                                      |                                                                | Clear Form                      | Export             | + Add Project                                 |
| OJECTS (SORTED BY O<br>owing projects 1 - 10 o | PEN TO TRAFFIC (DESC))<br>f 1565      |                      | Use this pag<br>projects can | e to Add, Update,<br>be acquired by pr | or Delete projects. The list of<br>essing the "Export" button. | projects can be refined usir    | ng the filters     | above. An export of these                     |
| Project ID/Name<br>2018o                       | Treatment C<br>Year<br>2018           | Calendar             | Status<br>Planned            |                                        | Planned Start Date                                             | Date Open to Traf<br>04/29/2018 | fic Li<br>Yo<br>10 | Update / Delete V<br>fe Expectancy in<br>ears |
| Project Cost                                   | Project Clas<br>(2)<br>Rehabilitation | sification           | Improver<br>Bituminou:       | ment Type<br>s Resurfacing             | Surface Type After<br>Treatment<br>Asphalt                     | MDOT ID                         | R                  | eactionary 😧 No<br>arrantied 😯 No             |
| Comments                                       |                                       |                      |                              |                                        | Description                                                    |                                 |                    |                                               |
| Road Segments (1)                              |                                       |                      |                              |                                        |                                                                |                                 |                    |                                               |
| Road Name                                      | # Lanes                               | Actual I             | ength                        | PR Ref #                               | BMP                                                            | EMP                             | Ref                | . Length                                      |
| Sprinkle Rd                                    | 4                                     | 1.008                |                              | 10806                                  | 1.767                                                          | 2.775                           | 1.0                | 08                                            |

| Search by ID or Name                                      | Type                               | Calendar Year 🔹                                               |                                                                       | Projects + /                      | Add 🗸 Map Repu                             |
|-----------------------------------------------------------|------------------------------------|---------------------------------------------------------------|-----------------------------------------------------------------------|-----------------------------------|--------------------------------------------|
| Search by ID or Name                                      | Туре                               | Calendar Year 🔹                                               |                                                                       |                                   |                                            |
| Page 1 of 157                                             |                                    |                                                               | Classification                                                        | Improvement Type 🔹                | Map View                                   |
|                                                           | > Projects per<br>10               | page:<br>•                                                    |                                                                       | Clear Form Ex                     | port + Add Project                         |
| OJECTS (SORTED BY OPEN TO<br>owing projects 1 - 10 of 156 | D TRAFFIC (DESC))                  | Use this page to Add, Update<br>projects can be acquired by p | , or Delete projects. The list of po<br>pressing the "Export" button. | ojects can be refined using the f | filters above. An export of the            |
|                                                           |                                    |                                                               |                                                                       |                                   | Update / Delete                            |
| Project ID/Name                                           | Treatment Calendar<br>Year<br>2018 | Status<br>Planned                                             | Planned Start Date                                                    | Date Open to Traffic 04/29/2018   | Life Expectar Update<br>Years<br>10 Delete |
| Project Cost                                              | Project Classification             | Improvement Type<br>Bituminous Resurfacing                    | Surface Type After<br>Treatment                                       | MDOT ID                           | Reactionary () No                          |
|                                                           | Renabilitation                     |                                                               | Description                                                           |                                   | Wanantieu () No                            |
| Comments                                                  |                                    |                                                               |                                                                       |                                   |                                            |
| Comments<br>Road Segments (1)                             |                                    |                                                               |                                                                       |                                   |                                            |

# REMINDER: By clicking on the Delete Button you will remove a project completely from the statewide database.

When you click on the Update option the screen the Edit Road Project Screen appears allowing you to make changes and resave the project accordingly.

| Michigan.gov              | -                      |                                                    |                           |                                      |                                               | TAMC ABOUT TAMC Nan Ewald - City of Grand Rapids 🗸 |
|---------------------------|------------------------|----------------------------------------------------|---------------------------|--------------------------------------|-----------------------------------------------|----------------------------------------------------|
| Investment R              | eporting Tool (IRT)    |                                                    |                           |                                      |                                               | Projects + Add V Map Reports                       |
| < васк Edit Roa           | ad Project             | ×                                                  | Calendar Year             | Classification                       | Improvement Type                              | • Map View                                         |
| * = Required              |                        | <ul> <li>Projects per page:</li> <li>10</li> </ul> |                           |                                      | Clear Form                                    | Export + Add Project                               |
| Project ID/Name *         | MDOT Job ID            |                                                    |                           |                                      |                                               |                                                    |
| 0-3                       | 0                      |                                                    |                           | Use this page to Add, Update, or Del | lete prolects. The list of prolects can be re | fined using the filters above. An export of these  |
| Planned Start Date        | Open to Traffic Date * |                                                    |                           | projects can be acquired by pressin  | g the "Export" button.                        |                                                    |
| mm/dd/yyyy                | 10/26/2030             |                                                    |                           |                                      |                                               |                                                    |
|                           |                        |                                                    |                           |                                      |                                               | Update / Delete 🗸                                  |
| Life Expectancy *         | Estimated Cost 😡       | ar Year                                            | Status                    | Planned Start Date                   | Date Open to Traffic                          | Life Expectancy in Years                           |
| 30                        | 0                      | - 10                                               | Planned                   |                                      |                                               | 30                                                 |
| ADARS Reported Cost 😡     |                        | ion 😧                                              | Improvement Type          | Surface Type After Treatme           | nt MDOT ID                                    | Reactionary 😧 No                                   |
| Not found.                |                        |                                                    | Bituminous Reconstruction | Asphalt                              | 0                                             | Warrantied 🖸 No                                    |
| Project Classification 🔞  | *                      | - 100                                              |                           |                                      |                                               |                                                    |
| Reconstruction            |                        | •                                                  |                           | Description                          |                                               |                                                    |
| Improvement Type *        |                        |                                                    |                           | Baker Park - 32nd to Dawes, Paul R   | R - Dawes to Baker Park, Dawes - 32nd to 7    | 50 feet south of 32nd, Watermain replacement       |
| Bituminous Reconstruction |                        |                                                    |                           |                                      |                                               |                                                    |
|                           |                        | Actual Ler                                         | DD Def #                  | RMD                                  | FMD                                           | Pef Length                                         |
| Lioknown                  | tment                  | T 0.251                                            | 412310                    | 0                                    | 0.251                                         | 0.251                                              |
|                           |                        | 0.14                                               | 412401                    | 0                                    | 0.14                                          | 0.14                                               |
| Surface Type After Treatm | nent *                 | 0.135                                              |                           | 0                                    | 0.135                                         | 0.135                                              |
| Asphalt                   |                        | •                                                  |                           |                                      |                                               |                                                    |
| Reactionary 0             | Warrantied 😧           |                                                    |                           |                                      |                                               |                                                    |
| Ves No                    | Ves No                 |                                                    |                           |                                      |                                               |                                                    |
|                           |                        |                                                    |                           |                                      |                                               | Update / Delete 🗸                                  |
| Comment                   |                        | a sa Maran                                         | Charles                   | Discussed Obsert Data                | Data Once to Terf                             |                                                    |
|                           |                        | * ar Year                                          | Planned                   | Planned Start Date                   | 10/31/2026                                    | 30                                                 |
| Cancel                    | Save Proje             | ct                                                 |                           |                                      |                                               |                                                    |

## 6. Asset Management Questions

### To start the Compliance process, you must answer the Asset Management Questions: You can

get to this on the home page. You can click the **Hold V** button and you can select **Asset Management Information** from the dropdown list.

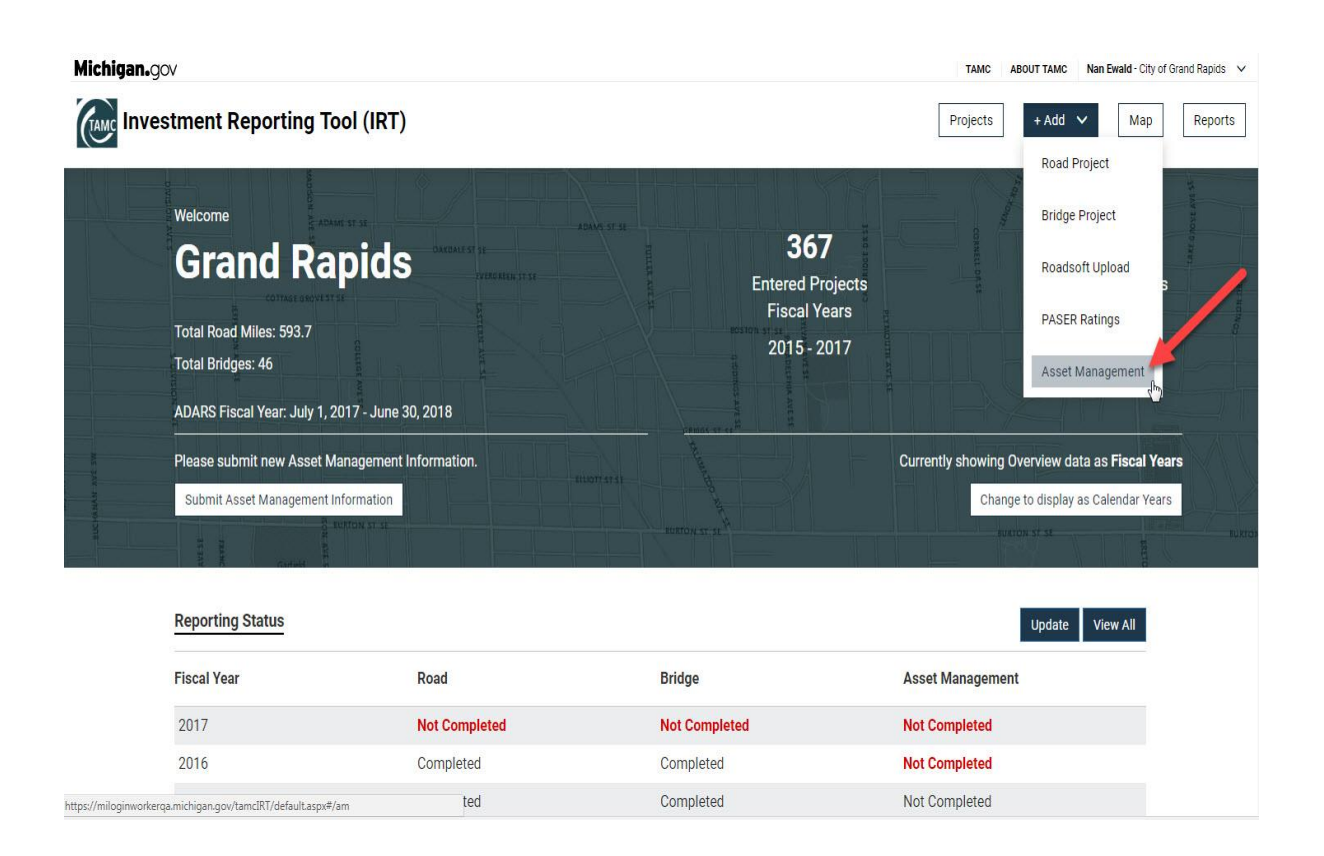

This will take you to the Asset Management Information page. Click on the button mid screen, Submit New Asset Management Information.

| Michigan.gov |                                                                                                    |                                                                                                    | TAMC ABOU                                  | TTAMC Nan | Ewald - Troy |
|--------------|----------------------------------------------------------------------------------------------------|----------------------------------------------------------------------------------------------------|--------------------------------------------|-----------|--------------|
| Investme     | ent Reporting Tool (IRT)<br>산                                                                                                    | Projects                                                                                                    | + Add 🗸                                    | Мар       | Reports      |
|              | Asset Management Information                                                                                                    |                                                                                                    |                                            |           |              |
|              | REPORTING - PROVIDE BACKGROUND INFORMATION AND ASS                                                                                                    | ET MANAGEMENT PL                                                                                                    | ANS                                        |           |              |
|              | The questions listed in the New Asset Management Information section are part of the overall repor<br>amended). It is expected that jurisdictions will answer the questions to the best of their knowledge a<br>bridge assets. Agencies are encouraged to upload related asset management plans and/or related or<br>legislators in better understanding the needs and overall processes used by Michigan's road owning | ting requirement of Public Act 499<br>as to how their agency manages th<br>documentation as this will assist th<br>agencies. | of 2002 (as<br>eir road and<br>ne TAMC and |           |              |
|              | NOTE: When you open the Submit New Asset Management Information, answering Yes or No to<br>successfully complete the reporting requirements for Public Act 51 reporting. If question #1 is<br>withheld. (Please remember to also update the Overview page to indicate "Complete" after ente<br>mandatory for reporting.)                                                                                                | question #1 is mandatory in ordo<br>not answered, funding could be p<br>ring Road and Bridge projects, as                    | er to<br>otentially<br>s this is also      |           |              |
| $\mathbf{i}$ | NEW ASSET MANAGEMENT INFORMATION<br>To submit New Asset Management Information, start here:                                                                                                    |                                                                                                    |                                            |           |              |
|              | Submit New Asset Management Information                                                                                                    |                                                                                                    |                                            |           |              |
|              | PREVIOUS SUBMISSIONS                                                                                                    |                                                                                                    |                                            |           |              |
|              | These are the previous submissions for the currently assigned jurisdictions.                                                                                                    |                                                                                                    |                                            |           |              |
|              | Reporting Year: 2017 Files: 3                                                                                                    | N                                                                                                    | /iew Edit                                  |           |              |
|              | RESOURCES AVAILABLE<br>Workshops and Training<br>There are workshops and training related to Asset Management available thru CTT at:<br>https://www.ctt.mtu.edu/asset-management-resources<br>Additional Reference Material                                                                                                    |                                                                                                    |                                            |           |              |

| Clicking the button will extend t   | the window. I   | t is required that you answer q   | uestion 1 in | red to be in    |
|-------------------------------------|-----------------|-----------------------------------|--------------|-----------------|
| compliance. You can then answ       | ver the other o | questions. There is an + Add      | l File butto | on that you can |
| click if you have a digital Asset N | Vanagement I    | Plan to upload. Then you can h    | it the Con   | nplete button   |
| at the bottom of the page. If ye    | ou answer no,   | , then you can go directly to the | Comple       | te<br>button at |
| the bottom of the form and clic     | k.              |                                   |              |                 |
| Once you have slicked on the        | Complete        | button your status for Assat N    | Aanagomont   | will            |

Once you have clicked on the **second second** button your status for Asset Management will automatically be updated to completed on the Status Page.

| Ivesui | ent Reporting Tool (IRT)                                                    |                                                                                                    | Projects                  | + Add 🗸      | Мар | Report |
|--------|-----------------------------------------------------------------------------|----------------------------------------------------------------------------------------------------|---------------------------|--------------|-----|--------|
|        | Asset Management Ir                                                         | nformation                                                                                                    |                           |              |     |        |
|        |                                                                             | PACKODOLIND INFORMATION AND ACCET MANN                                                                                                    |                           | ANIC         |     |        |
|        | REPORTING - PROVIDE                                                         | BACKGROUND INFORMATION AND ASSET MAN                                                                                                    | IAGEMENT PL               | ANS          |     |        |
|        | amended). It is expected that jurisdie                                      | ctions will answer the questions to the best of their knowledge as to how the                                                                   | ir agency manages th      | eir road and |     |        |
|        | bridge assets. Agencies are encoura                                         | aged to upload related asset management plans and/or related documentation                                                                      | on as this will assist th | e TAMC and   |     |        |
|        | NOTE: When you open the Submit I                                            | ne needs and overall processes used by witchigans road owning agencies.                                                                         | is mandatory in orde      | arto         |     |        |
|        | successfully complete the reportin                                          | ng requirements for Public Act 51 reporting. If question #1 is not answered                                                                     | d, funding could be p     | otentially   |     |        |
|        | withheld. (Please remember to also<br>mandatory for reporting.)             | o update the Overview page to indicate "Complete" after entering Road an                                                                        | nd Bridge projects, as    | this is also |     |        |
|        | NEW ASSET MANAGEN                                                           | MENT INFORMATION                                                                                                    |                           |              |     |        |
|        | To submit New Asset Management I                                            | Information, start here:                                                                                                    |                           |              |     |        |
|        | Submit New Asset Management Inform                                          | nation                                                                                                    |                           |              |     |        |
|        | ASSET MANAGEMENT                                                            |                                                                                                    |                           | ×            |     |        |
|        | Background Information                                                      |                                                                                                    |                           |              |     |        |
|        | * = Required                                                                |                                                                                                    |                           |              |     |        |
|        | Jurisdiction: Troy                                                          | *Reporting Year: 2017 •                                                                                                    |                           |              |     |        |
|        | To help TAMC better understand th                                           | as anaroach and tools used by your againsy plagas analysis the full wine wine                                                                   | tione                     |              |     |        |
|        | 10 help rawio better understand th                                          | ine approach and roots used by your agency, prease answer the rollowing ques                                                                    | auvila.                   |              |     |        |
|        | <ol> <li>Does your agency have a writt</li> </ol>                           | ten Asset management Plan?                                                                                                    | E Yes                     | No No        |     |        |
|        |                                                                             |                                                                                                    |                           |              |     |        |
|        | 2. Does your agency use an asse                                             | et management process?                                                                                                    | U Yes                     | No           |     |        |
|        |                                                                             |                                                                                                    |                           |              |     |        |
|        | 3. Does your agency have separa                                             | ate plans or condition goals for the Primary Road/Major Street versus the                                                                       |                           |              |     |        |
|        | Local Road / Street networks?                                               |                                                                                                    | U Yes                     | III No       |     |        |
|        |                                                                             | ont management offluers as table to identify and eviative future read                                                                           |                           |              |     |        |
|        | <ol> <li>Does your agency use paverne<br/>projects?</li> </ol>              | ent management software or tools to identify and prioritize future road                                                                         | 🗆 Yes                     | 🗏 No         |     |        |
|        |                                                                             |                                                                                                    |                           |              |     |        |
|        | 5. Does your agency use a variet                                            | ty of preventive maintenance and rehabilitation treatments for roads?                                                                           | Yes                       | III No       |     |        |
|        |                                                                             |                                                                                                    |                           |              |     |        |
|        | 6. Does your agency plan road p                                             | rojects 3 or more years in advance?                                                                                                    | - Vee                     | III No.      |     |        |
|        |                                                                             |                                                                                                    | le fes                    | III NO       |     |        |
|        |                                                                             |                                                                                                    |                           |              |     |        |
|        | Asset Management Plans                                                      |                                                                                                    |                           |              |     |        |
|        | If your agency has a written asset r<br>you would like to develop a plan th | management plan, please share this with TAMC by uploading it here. If<br>additional resources above can answer questions and assist in creating |                           | + Add File   |     |        |
|        | one for your agency. (Note: You ma                                          | y upload multiple files as you could have a separate plan for roads and                                                                         |                           |              |     |        |
|        | then one for bridges etc.)                                                  |                                                                                                    |                           |              |     |        |
|        | 0.5                                                                         |                                                                                                    |                           |              |     |        |
|        | Lontirmation                                                                | nent information for my agency to the best of my knowledge                                                                                      |                           |              |     |        |
|        | , have provided the Asset managen                                           | near mornation for my agency to the best of my knowledge                                                                                        | Complete                  | Cancel       |     |        |
|        |                                                                             |                                                                                                    | complete                  | Souther      |     |        |
|        | PREVIOUS SUBMISSIO                                                          | NS                                                                                                    |                           |              |     |        |
|        | mese are the previous submissions                                           | ror me currently assigned jurisdictions.                                                                                                    | 14                        |              |     |        |
|        | Reporting Year: 2017 Files:                                                 | 3                                                                                                    | v                         | liew Edit    |     |        |
|        | RESOURCES AVAILABL                                                          | E                                                                                                    |                           |              |     |        |
|        | Workshops and Training<br>There are workshops and training rel              | ated to Asset Management available thru CTT at:                                                                                                 |                           |              |     |        |
|        | https://www.ctt.mtu.edu/asset-man                                           | agement-resources                                                                                                    |                           |              |     |        |
|        | Additional Reference Material                                               |                                                                                                    |                           |              |     |        |
|        | Other Asset Management reference                                            | materials are located on the TAMC website at:                                                                                                   |                           |              |     |        |
|        | nttp://tamc.mcgi.state.mi.us/tamc/4                                         | #/ support/assetivianagement                                                                                                    |                           |              |     |        |
|        | Contact Information                                                         | at Management templates or other items on this page, plages activity T+                                                                         | MC Coordinator            |              |     |        |
|        | Name: Roger Belknap Lansing. MI                                             | er management templates or other items on this page, please contact the TA                                                                      | we coordinator.           |              |     |        |
|        |                                                                             |                                                                                                    |                           |              |     |        |
|        | Phone: 517-373-2249                                                         |                                                                                                    |                           |              |     |        |

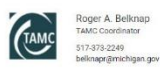

TAMC Help Desk 517-373-7910 Michigan.gov NTFA Submit Tool Feedback Policies

COPYRIGHT 2017 STATE OF MICHIGAN

| Also on this page, there is a Previous Submissions Section where you can click to | liew | any |  |
|-----------------------------------------------------------------------------------|------|-----|--|
| previous submissions. You can also edit them by clicking on the Edit button.      |      |     |  |

View Edit

# PREVIOUS SUBMISSIONS

These are the previous submissions for the currently assigned jurisdictions.

Reporting Year: 2017 Files: 3

# 7. Adding a Road Project

Adding a Road Project: If you have treatments to enter, there are 2 ways to enter Treatments either

under the **+ Add** drop down button or the **Map** button. We will do the Data Method and then the Map. Go back up to the **+ Add** drop down button and click on it. The drop down list will appear. Click on Road Project.

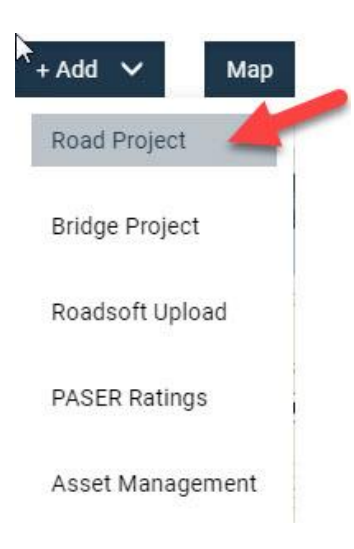

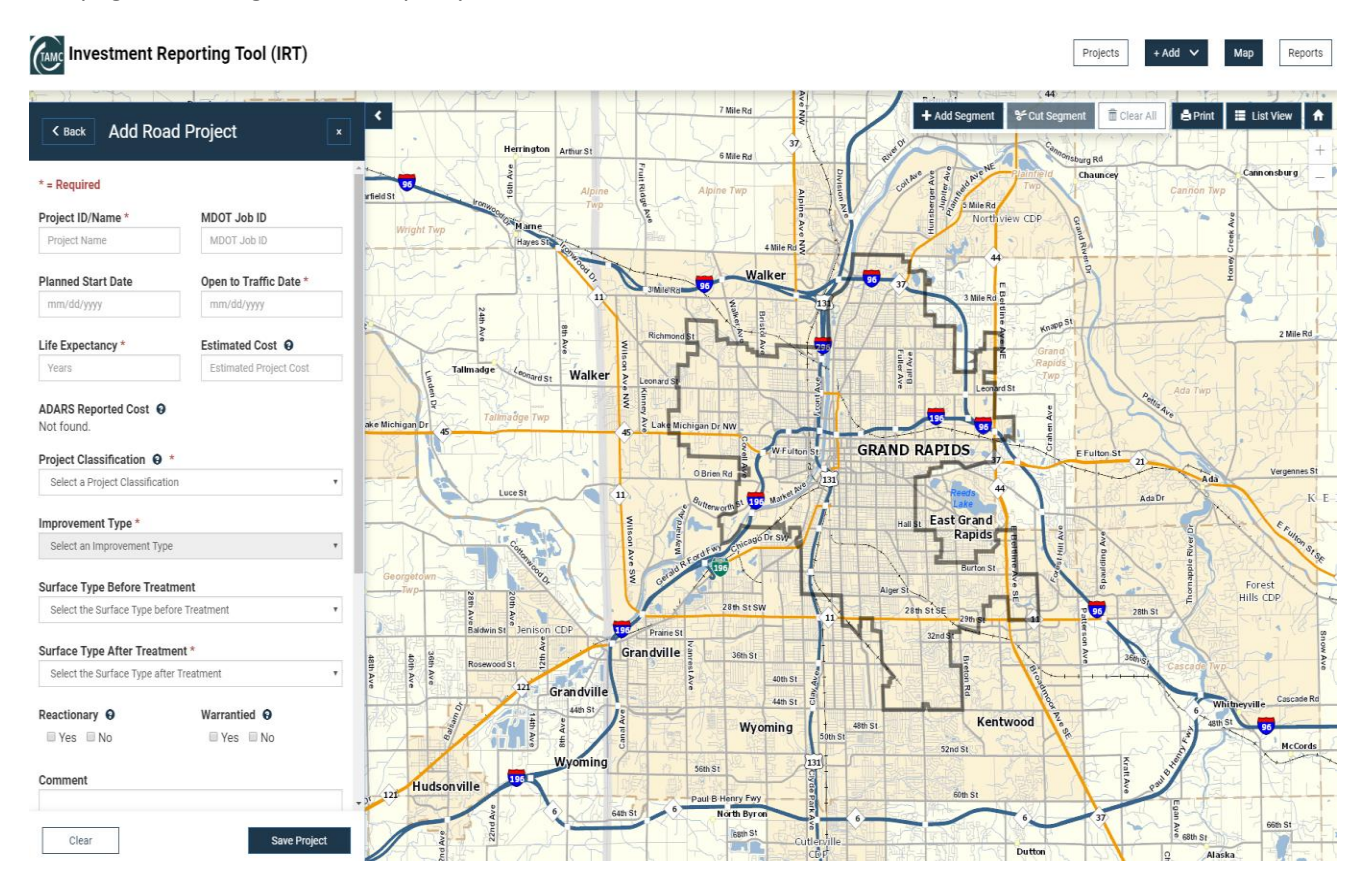

The page will change with a map of your current Jurisdiction.

When you click the Add button the form changes. There are 6 boxes that you are required to answer and they are followed by a \*. The other boxes you can fill in, but they are not requirements and are for your information. If there is a explanation of what the box is asking is provided.

\* Project ID/Name - Fill in the box with a Project ID/Name. This name can be up to 50 characters and must be unique for each project.

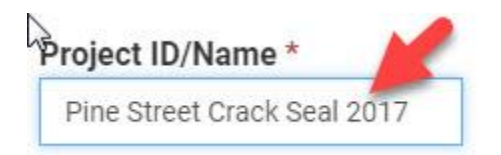

\* Open to Traffic Date – When you click inside this box a calendar picker will pop up and you can select your date open to traffic.

### Open to Traffic Date \*

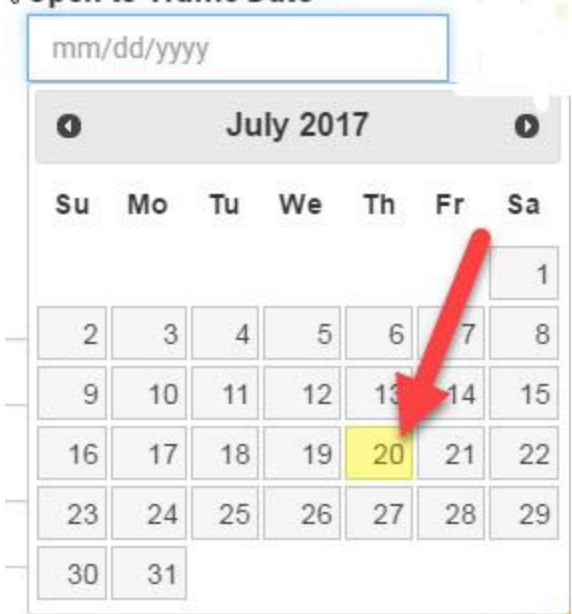

\* Life Expectancy – Key in how long you expect the treatment to last, or use the up/down arrows at the end of the box.

| offe Expectancy * |    |
|-------------------|----|
| 10                | \$ |

\* Project Classification – Click inside the box and a dropdown will appear with the options, Heavy CPM, Light CPM, Reconstruction and Rehabilitation. Click on your selection.

| Light CPM                                    |  |
|----------------------------------------------|--|
| Select a Project Classification<br>Heavy CPM |  |
| Light CPM                                    |  |
| Reconstruction<br>Rehabilitation             |  |

\* Improvement Type – Depending on what Project Classification Type you have selected the dropdown for the Improvement Types Changes. Select the Improvement Type from the dropdown menu.

### Improvement Type \*

| Select an Improvement Type                                                                                                    | ۲ |
|----------------------------------------------------------------------------------------------------|---|
| Select an Improvement Type<br>Bituminous Crack Treatment<br>Cape seal or slurry seal or fog seal<br>Cncr Jnts Reseal<br>Concreete joint repair and surface spall repair<br>Concrete Crack Sealing | / |
| Crack Sgal                                                                                                    |   |
| Filling Allow pavement cracks<br>Fog Seal<br>MHMA overlay of 0.7 inches average thickness<br>Overband Crack Fill<br>Pavement crack seal                                                           |   |

### \* Surface Type After Treatment – Click on a Surface Type listed in the dropdown menu.

# Surface Type After Treatment \* Asphalt Select the Surface Type after Treatment Asphalt Brick Composite Concrete Earth Gravel Seal Coat Unknown

Other fields can be filled in but are not required:

MDOT Job ID Planned Start Date Estimated Cost ADARS Reported Cost Surface Type Before Treatment

There are 2 Boxes the Council would like you to fill out:

Reactionary O

If you click the question mark next to the word Reactionary, a window will pop up giving an explanation of what the Council wants to know.

| Warrantied | 0  |
|------------|----|
| 🗆 Yes 🗆    | No |

If you click the question mark next to the word Warrantied, a window will pop up giving an explanation of what the Council wants to know.

There are Comment and Description Boxes to add any project details:

| Comment      |  |
|--------------|--|
|              |  |
| Description. |  |

Adding Segments from Data. Click on the Add Segments Button.

| Road Segment  | Length (mi) | PR | BMP | EMP | Actions |
|---------------|-------------|----|-----|-----|---------|
| No segments a | added       |    |     |     |         |
|               |             |    |     |     |         |

The form will refresh, and Click on the New Segment Button. Once the button has been clicked, it will add the new fields shown below.

| * Required              |             |           |             |         |
|-------------------------|-------------|-----------|-------------|---------|
| Road Name *             |             | Number o  | of Lanes Tr | eated * |
| Select a Road           | •           |           |             |         |
| Cross Street #1 *       |             | Cross Str | eet #2 *    |         |
| Select a Cross Street # | ¥1 <b>v</b> | Select a  | Cross Stree | t #2 🔻  |
| Treatment Reference     | Length      | Actual Se | gment Ler   | ngth    |
|                         |             |           |             |         |

No segments added

To Add Segment, select the road you are doing treatments on from the dropdown list. When your Jurisdiction is selected it will give you a dropdown list to choose the road from. Select the Road Select the first Cross Street. Select the second Cross Street.

Select a Road

# K Back Segments + New Segment

### Add Segment

### \* Required

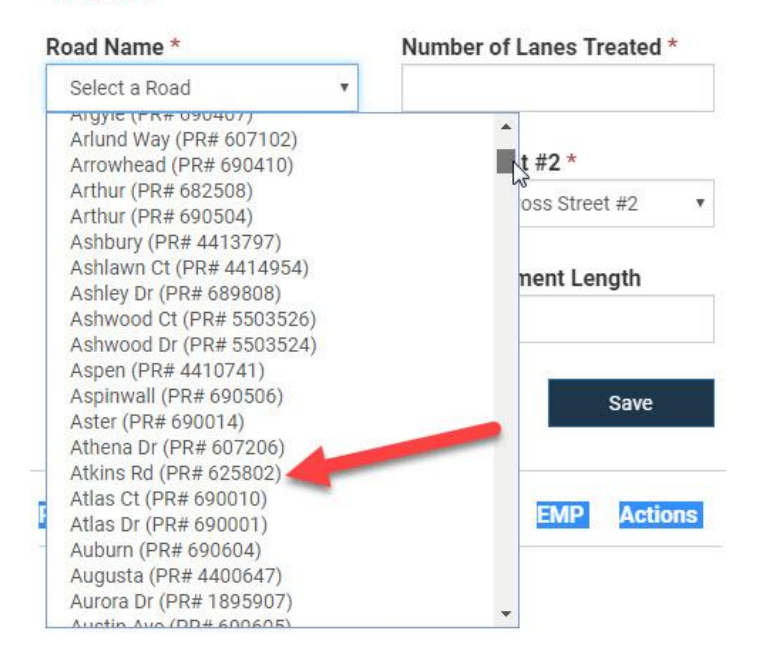

### Select Cross Street #1

| < Back Segments                                     | + New Segment             |
|-----------------------------------------------------|---------------------------|
| Add Segment                                         |                           |
| Required                                            |                           |
| Road Name *                                         | Number of Lanes Treated * |
| Atkins Rd (PR# 625802)                              | r                         |
| Cross Street #1 *                                   | Cross Street #2 *         |
| Select a Cross Street #1                            | Select a Cross Street #2  |
| Select a Cross Street #1                            |                           |
| Emerald Lake Dr (MP: 0.164)                         | Actual Segment Length     |
| Crescent Way (MP: 0.424)                            | 0                         |
| Three Lakes Dr (MP: 0.689)<br>John R Rd (MP: 0.757) |                           |
| Clear                                               | Save                      |

Select Cross Street #2

| < Back Segments            | + New Segment                                                                       |
|----------------------------|-------------------------------------------------------------------------------------|
| Add Segment                |                                                                                     |
| * Required                 |                                                                                     |
| Road Name *                | Number of Lanes Treated *                                                           |
| Atkins Rd (PR# 625802) •   |                                                                                     |
| Cross Street #1 *          | Cross Street #2 *                                                                   |
| E Square Lake Rd (MP: 0)   | John R Rd (MP: 0.757)                                                               |
| Treatment Reference Length | Select a Cross Street #2<br>Emerald Lake Dr (MP: 0.164)<br>Crescent Way (MP: 0.424) |
| 0.757                      | Three Lakes Dr (MP: 0.689)                                                          |

The **Treatment Reference Length** is automatically filled in, but if you have treated only a portion of the road in the **Actual Segment Length** box a different value can be keyed in.

| K Back S        | egments      |     |          | + New    | / Segment |
|-----------------|--------------|-----|----------|----------|-----------|
| Add Segment     |              |     |          |          |           |
| * Required      |              |     |          |          |           |
| Road Name *     |              | Nur | nber of  | Lanes T  | reated *  |
| Atkins Rd (PR#  | 625802) •    |     |          |          |           |
| Cross Street #1 | *            | Cro | ss Stree | t #2 *   |           |
| E Square Lake F | Rd (MP: 0)   | J   | ohn R Rd | (MP: 0.7 | 57) 🔹     |
| Treatment Refe  | rence Length | Act | ual Segr | nent Lei | ngth      |
| 0.757           |              | 0.  | 757      |          |           |
| Clear           |              |     |          |          | Save      |
| Road Segment    | Length (mi)  | PR  | BMP      | EMP      | Actions   |
| No segments a   | dded         |     |          |          |           |

Fill in Number of Lanes Treated – You can type the value in or use the arrows on the right side of the box.

| < Back Segments            | + New Segment             |
|----------------------------|---------------------------|
| Add Segment                |                           |
| * Required                 |                           |
| Road Name *                | Number of Lanes Treated * |
| Atkins Rd (PR# 625802) 🔹   | 2 \$                      |
| Cross Street #1 *          | Cross Street #2 *         |
| E Square Lake Rd (MP: 0) 🔹 | John R Rd (MP: 0.757)     |
| Treatment Reference Length | Actual Segment Length     |
| 0.757                      | 0.757                     |
| Clear                      | Save                      |
| Road Segment Length (mi)   | PR BMP EMP Actions        |

No segments added

Once all the correct information is filled in, you can hit the save button and the road treatment you have just entered will appear in a list below the save button.

| Add Segm                                      | ent                              |                      |           |            |           |          |
|-----------------------------------------------|----------------------------------|----------------------|-----------|------------|-----------|----------|
| * Required                                    |                                  |                      |           |            |           |          |
| Road Name                                     | *                                |                      | Nu        | mber of    | Lanes Ti  | reated * |
| Atkins Rd (                                   | PR# 625802)                      | •                    | 2         |            |           |          |
| Cross Stree                                   | t #1 *                           |                      | Cro       | oss Stree  | et #2 *   |          |
| E Square L                                    | E Square Lake Rd (MP: 0)         |                      |           | John R Rd  | (MP: 0.75 | 57) 🔻    |
| 0.757<br>Clear                                |                                  |                      | 0         | 1.757      | <u> </u>  | Save     |
|                                               | 123 0.3                          |                      |           | -          | EMP       | Actions  |
| Road<br>Segment                               | Length<br>(mi)                   | PR                   |           | BWb        |           |          |
| Road<br>Segment<br>Atkins Rd                  | Length<br>(mi)<br>0.757          | PR<br>62580          | 02        | 0          | 0.757     | ~        |
| Road<br>Segment<br>Atkins Rd<br>Arcola<br>Ave | Length<br>(mi)<br>0.757<br>0.370 | PR<br>62580<br>47103 | )2<br>314 | 0<br>0.127 | 0.757     | ~        |

### To Add Segments using the Map Method use the following steps:

Click on the Map Button, then click on the Add Road Project button.

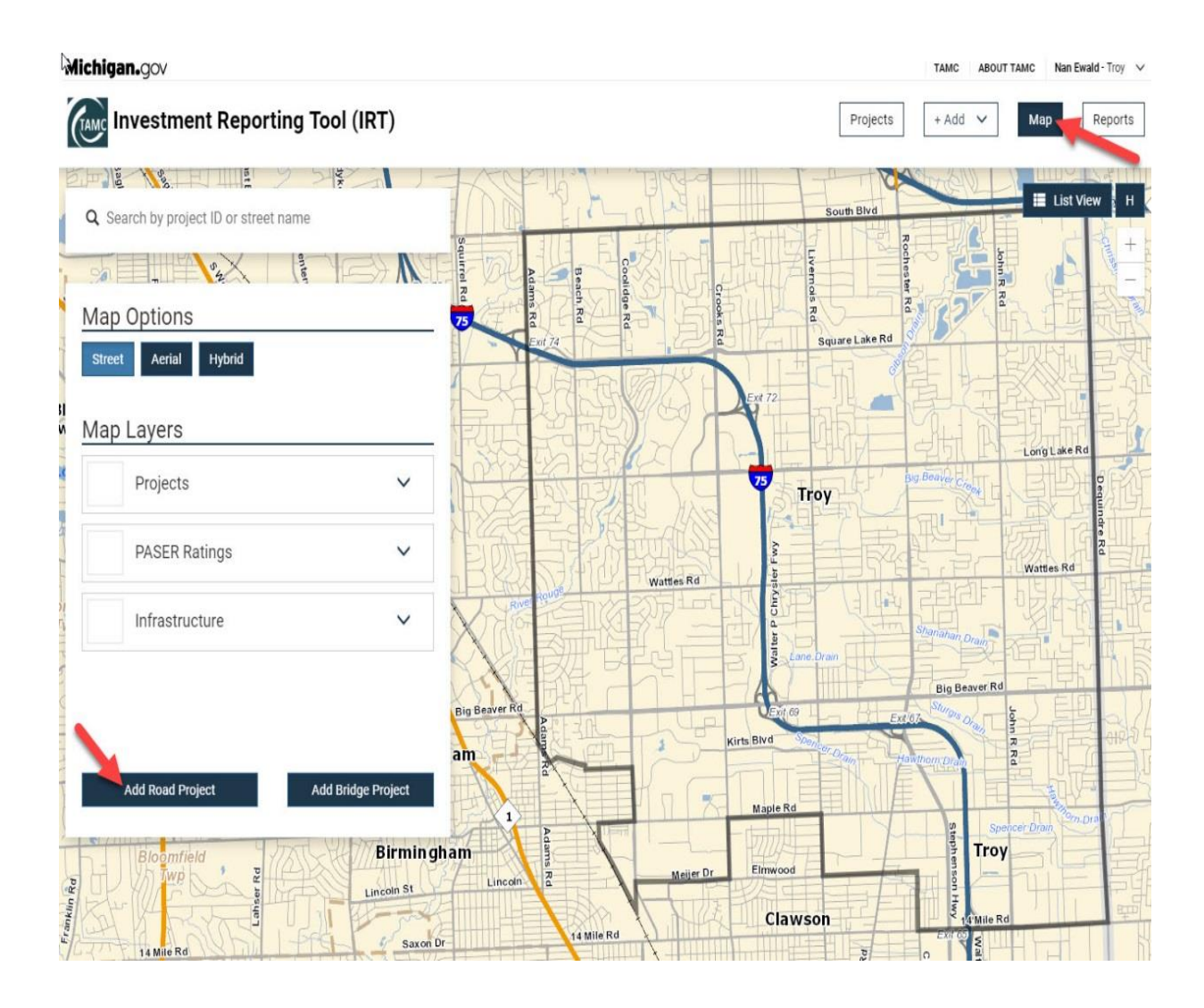

The Map View will update to give you the Add Road Project screen and a series of new buttons across the top of the Map.

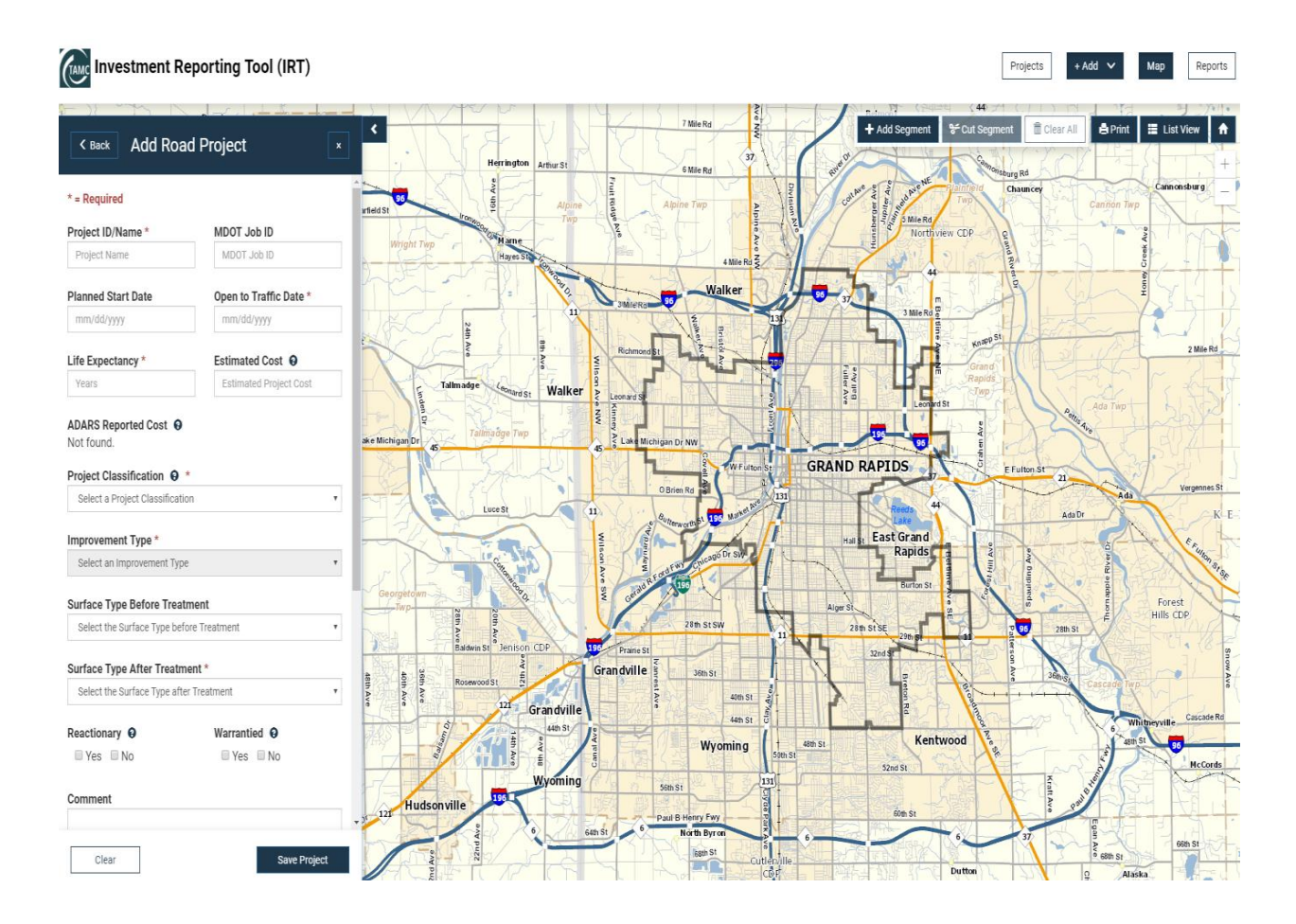

The Add Road Project screen is the same as the one listed previously with the same 6 required questions. Fill in the \* required fields as shown in the data steps above. When you have answered the 6 required questions and verified that you are in the correct jurisdiction by checking in the upper right hand corner of the page (next to your name), Zoom into the area where the road treatments are by using the plus (to zoom in) or minus (zoom out) in the upper right corner of the map. Then Click on the **Add Segment** button. The button will highlight and then click on the road on the map that has received the specified treatment. The road will turn Blue.

| Michigan.gov                                                                                                    |                        |   |             |            |            |             | TAMC ABOUT | TAMC    | Nan Ewald - | City of Gra | nd Rapids | ~       |
|----------------------------------------------------------------------------------------------------|------------------------|---|-------------|------------|------------|-------------|------------|---------|-------------|-------------|-----------|---------|
| Investment Re                                                                                                    | eporting Tool (IRT)    |   |             | N          |            | Pri         | ojects +   | Add 🗸   | м           | lap         | Reports   |         |
| Kenter Kantal Kantal Ka | d Project              | < | K iter St   | + Add Se   | egment 🖌 ℃ | Cut Segment | Clear All  | đ٢      | rint I      | List Vi     | ew file   |         |
| * = Required                                                                                                    |                        | ^ | Lockhart Dr |            | nan Ave    |             |            |         |             |             | -         |         |
| Project ID/Name *                                                                                                    | MDOT Job ID            |   |             |            |            | artmouth St |            |         |             |             | Pin       |         |
| Project Name                                                                                                    | MDOT Job ID            |   |             |            | M          | vitie St    |            |         |             |             | le Âve    |         |
| Planned Start Date                                                                                                    | Open to Traffic Date * |   |             |            |            |             |            |         |             |             |           |         |
| mm/dd/yyyy                                                                                                    | 04/02/2018             |   |             |            |            | Arianna St  |            |         |             |             |           |         |
| Life Expectancy *                                                                                                    | Estimated Cost 😧       |   |             |            |            |             |            | -       |             |             |           |         |
| 10                                                                                                    | Estimated Project Cost |   | Ave         |            |            | Fre         |            | Cro     | aby St      |             |           |         |
| ADARS Reported Cost <b>O</b><br>Not found.                                                                                                    |                        |   | Bristol     | N          |            | aderick Ave |            | Cour    | Iney St     |             |           |         |
| Project Classification $\Theta$ *                                                                                                    |                        |   |             |            |            |             |            | Leonard | St          |             |           | Tai     |
| Heavy CPM                                                                                                    | ٧                      |   | McDonald St |            |            | Morg        | an St      | Garfie  | Linco       |             |           | marack. |
| Improvement Type *                                                                                                    |                        |   | lda A       | Brist      |            | Villa Man   | a Dr       | ld Ave  | In Ave      |             |           | Ave     |
| Bituminous < 1.5 inch                                                                                                    | Y                      |   | jā          |            |            |             | 5          |         | 12th St     |             |           |         |
| Surface Type Before Treatr                                                                                                    | nent                   |   |             | - ABRON RE | Q          |             | hite Av    |         |             |             |           |         |
| Select the Surface Type befo                                                                                                    | re Treatment           |   |             | -11        | alvary A   |             | en Ave.    |         |             |             |           |         |
| Surface Type After Treatme                                                                                                    | ent *                  |   |             |            | ve         | 11th St     | /an Bur    |         |             |             |           |         |
| Select the Surface Type after                                                                                                    | r Treatment 🔹          |   |             | 10th St    |            |             |            |         |             | Powe        |           |         |
|                                                                                                    |                        |   |             | Mandell    |            |             |            |         | 4           | IS AVE      |           |         |
| Clear                                                                                                    | Save Project           |   |             | Ave        |            | Atlantic S  | t          |         |             | Ter Ave     | Ave       |         |

When adding segments on the map the number of lanes treated always defaults to 2 lanes. If you need to change that number after you add the road segment, the road will appear in a list at the bottom of the Add Road Project Screen. Click on the down arrow next to the Road name and 2 buttons will appear. Edit and Delete. Edit allows you to edit the Road information and Delete, deletes the Road and associated information. Please click on the word Edit to edit your lanes.

| Comment                   |                |         |      |               |                |
|---------------------------|----------------|---------|------|---------------|----------------|
| Description               |                |         |      |               |                |
| Segments (1) <sup>s</sup> | ŧ              |         | [    | <b>i≣</b> Add | ⁄⁄<br>Segments |
| Road<br>Segment           | Length<br>(mi) | PR      | BMP  | EMP           | Actions        |
| N<br>Washington           | 0.091          | 1903506 | 0.45 | 0.541         | Edit           |
| Ave                       |                |         |      | 1             | Delete         |

When you click on Edit the Add Road Project window will change to the Segments window. Here you can edit the Lanes treated, Road Name, Cross Streets and Segment Lengths.

| Required                     |                           |
|------------------------------|---------------------------|
| Road Name *                  | Number of Lanes Treated * |
| N Washington Ave (PR# 19 🔹   | 2                         |
| Cross Street #1 *            | Cross Street #2 *         |
| E Grand River Ave (MP: 0.4 🔹 | E Willow St (MP: 0.541)   |
| Treatment Reference Length   | Actual Segment Length     |
| 0.091                        | 0.091                     |
| Clear                        | Save                      |

You can also select multiple road segments from the map as long as they all received the same treatment and can have the same Project ID/Name. You can see the list of Roads you are adding by clicking on the scroll bar.

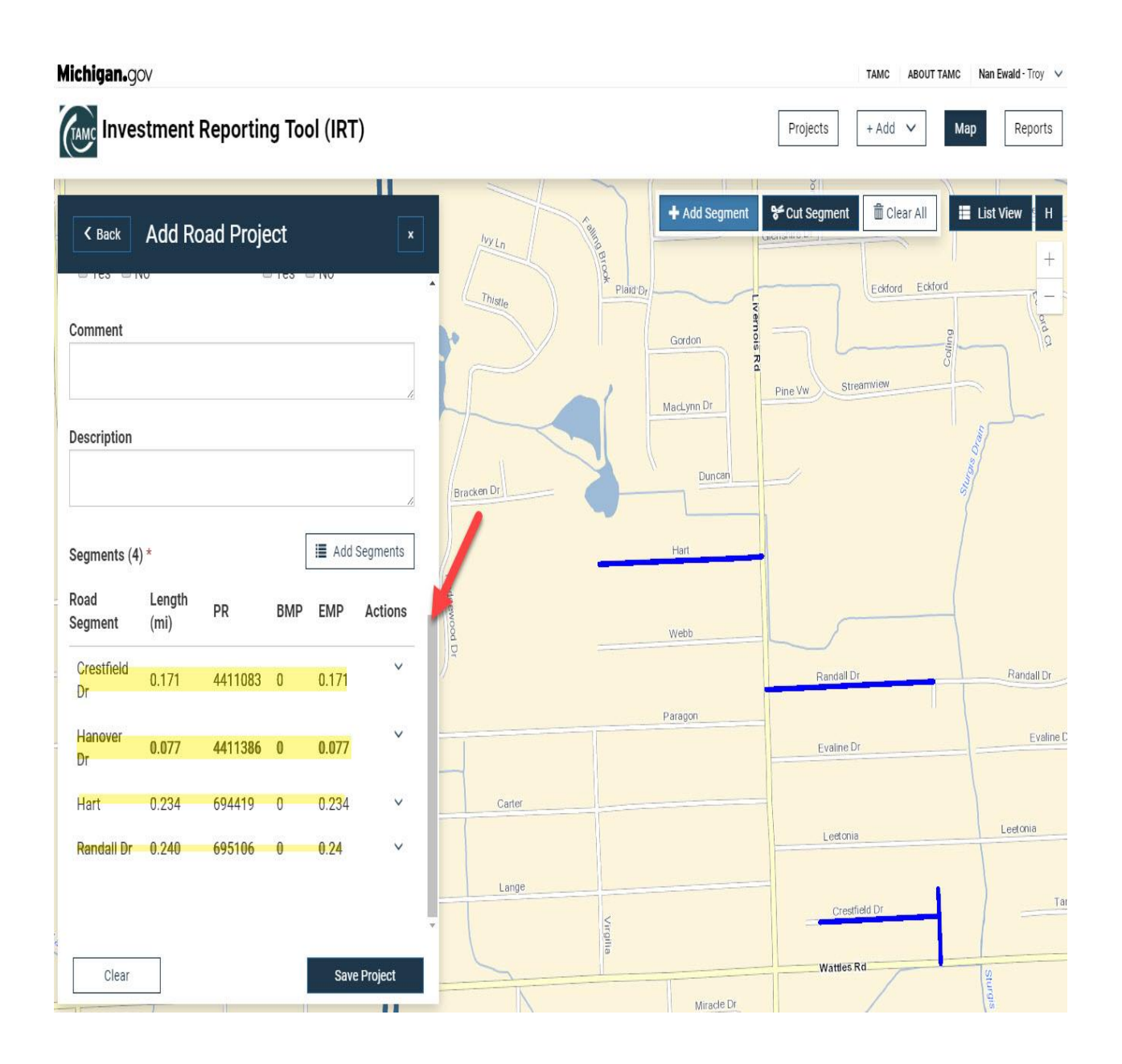

If you have added a segment in error on the map the segment can be removed by clicking on the

button. The button will highlight. Click on the segment that was added in error. The Blue highlight on the road that indicated the road was selected disappears and the road becomes unhighlighted and the road segment will be removed from the list, and the distance of the unhighlighted road segment will be subtracted.

| Michigan.gov                                  |               | TAMC ABOUT TAMC Nan Ewald - Troy 🗸                                              |
|-----------------------------------------------|---------------|---------------------------------------------------------------------------------|
| Investment Reporting Tool (IRT)               |               | Projects + Add V Map Reports                                                    |
| Comment                                       | * Add Segment | Cut Segment Clear All II List View H<br>Ecklord Ecklord C<br>Pine Vw StreamMi6W |
| Segments (4) *                                | IS Hart       |                                                                                 |
| Road Length PR BMP EMP Action<br>Segment (mi) | 15 Webb       |                                                                                 |
| Crestfield 0.171 4411083 0 0.171<br>Dr 0.171  |               | Randall Dr Randall Dr                                                           |
| Hanover 0.049 4411386 0 0.049                 | Paragon       | Evaline Dr Evaline Dr                                                           |
| Hart 0.234 694419 0 0.234                     | Carter        |                                                                                 |
| Randall Dr 0.240 695106 0 0.24                | ·             | Leetonia                                                                        |
|                                               | Lange         | Crestfield Dr Tan                                                               |
| Clear Save Project                            | Mirade Dr     | Sungis                                                                          |

If you have entered the treatment in error and need to clear the form and Map you can click on

the **Clear All** button. This will bring up a message asking if it is ok to clear all Segments. Click ok to clear the map of the highlighted roads and to clear the segments from the list, or you can hit the Clear Button under the Segment List to clear the form and map without the ok message.

| <b>'Michigan.</b> g | ov             |           |       |                |           | milogin                    | workerqa.michigan.gov says:                                                |                          | ×           | TAMC ABOUT                                                        | TAMC Nan Ewald - Troy 🗸 |
|---------------------|----------------|-----------|-------|----------------|-----------|----------------------------|----------------------------------------------------------------------------|--------------------------|-------------|-------------------------------------------------------------------|-------------------------|
| (TAMC Inve          | stment         | Reportir  | ng To | ol (IRT        | -)        | Are you su<br>Click 'Ok' ' | ure you wish to clear all segments fo<br>to continue removing these segmen | or this project?<br>nts. | -           | Projects + Add V                                                  | Map Reports             |
| Comment             | Add Ro         | oad Proje | ect   | a 140          | 70.8      | *                          |                                                                            | OK Canc                  | el nent     | Clus Segment         Image: Clear All Prine Vw         Streamview | List View H             |
| Description         |                |           |       |                |           | *                          | Headerson                                                                  | Har                      |             |                                                                   |                         |
| Segments (4         | ł) *           |           |       | i <b>≣</b> Add | Segments  |                            | a Dr                                                                       | Web                      | b           | Randall Dr                                                        | Randall Dr              |
| Road<br>Segment     | Length<br>(mi) | PR        | BMP   | EMP            | Actions   | 5                          |                                                                            | Parag                    | on          | Evaline Dr                                                        | Evaline                 |
| Crestfield<br>Dr    | 0.171          | 4411083   | 0     | 0.171          | ~         |                            | Carter                                                                     |                          |             | Lettonia                                                          | Leetonia                |
| Hanover<br>Dr       | 0.077          | 4411386   | 0     | 0.077          | ~         |                            | Lange                                                                      |                          |             | Crestfield Dr                                                     | 1 ) Te                  |
| < Hart              | 0.234          | 694419    | 0     | 0.234          | ~         |                            |                                                                            | Virgilia                 |             |                                                                   |                         |
| Randall Dr          | 0.240          | 695106    | 0     | 0.24           | ~         |                            | M                                                                          | Futhi                    | Miracle Dr  | Wattles Rd                                                        | Sturds Drain            |
| Clear               | -              | 2 m       |       | Save           | e Project |                            | Lawis                                                                      | and Dr So                | ottsdale Dr |                                                                   |                         |

The form will clear and you can restart the process.

| Michigan.gov                                                                                                    |                                                            | TAMC ABOUT TAMC                                                    | Nan Ewald - Troy 🗸 🗸  |
|----------------------------------------------------------------------------------------------------|------------------------------------------------------------|--------------------------------------------------------------------|-----------------------|
| Investment Reporting Tool (IRT)                                                                                                    |                                                            | Projects + Add V                                                   | ap Reports            |
| Zoss       Zoss       Zoss | + Add Segment<br>MacLynn Dr<br>Duncan                      | Cut Segment         Clear All           Pine Vw         Streamview | List View H<br>+<br>- |
| Reactionary O Warrantied O Yes No Yes No Comment                                                                                                    | Hedgewood Dr Webb                                          | Bentill Dr                                                         | Bandall Dr            |
|                                                                                                    | Paragon                                                    | Evaline Dr                                                         | Evaline D             |
|                                                                                                    | Carter                                                     | Lectonia                                                           | Leetonia              |
| Segments * III Add Segments                                                                                                    | Lange                                                      | Crestfield Dr                                                      | Tar                   |
| No segments added                                                                                                    | Mirade Dr<br>Mirade Dr<br>Publicano<br>Dr<br>Scottsdale Dr | Watties Rd                                                         | Sturdts Drain         |

Save Project

When you are done adding your road treatments click on the button. The view will change with the following message Saving project data and give you a success message. Click the OK button on the Success Message.

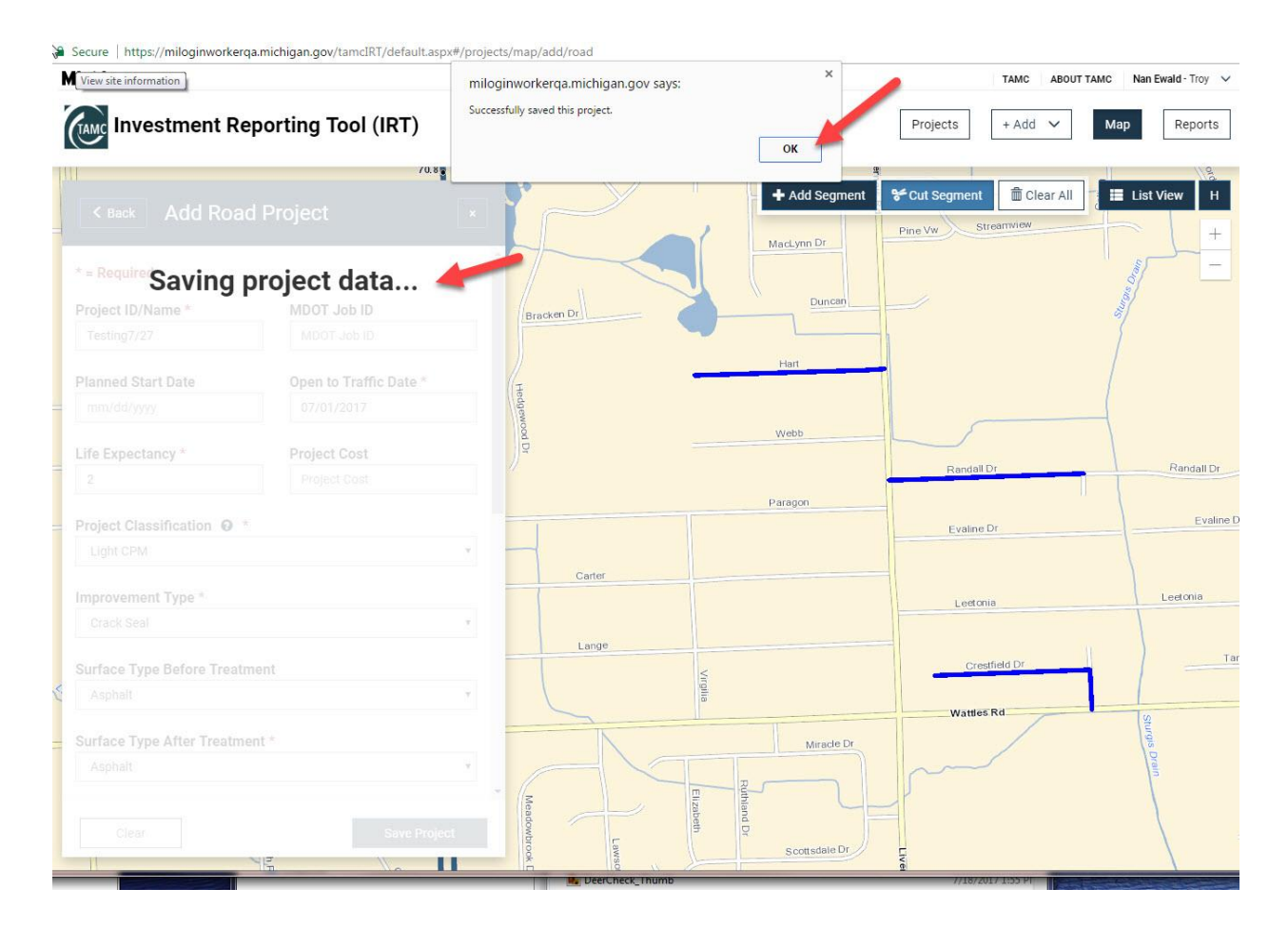

Once you have saved the project successfully you can enter other treatments and repeat the process above.

# 8. Adding a Bridge Project

Adding a Bridge Project: Adding a bridge project can be done with the data method or the map method, very similar process as adding a road. We will start with the data method. On the IRT home

page click on the + Add v button and select Bridge Project from the dropdown menu

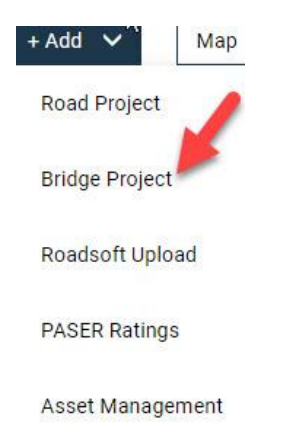

The page will change with a map of your current Jurisdiction, and an Add Bridge Project Screen to the left of the Map. The Add Bridge Project screen has the same 6 questions that you are required to answer and they are followed by a \*, plus and additional requirement of Project

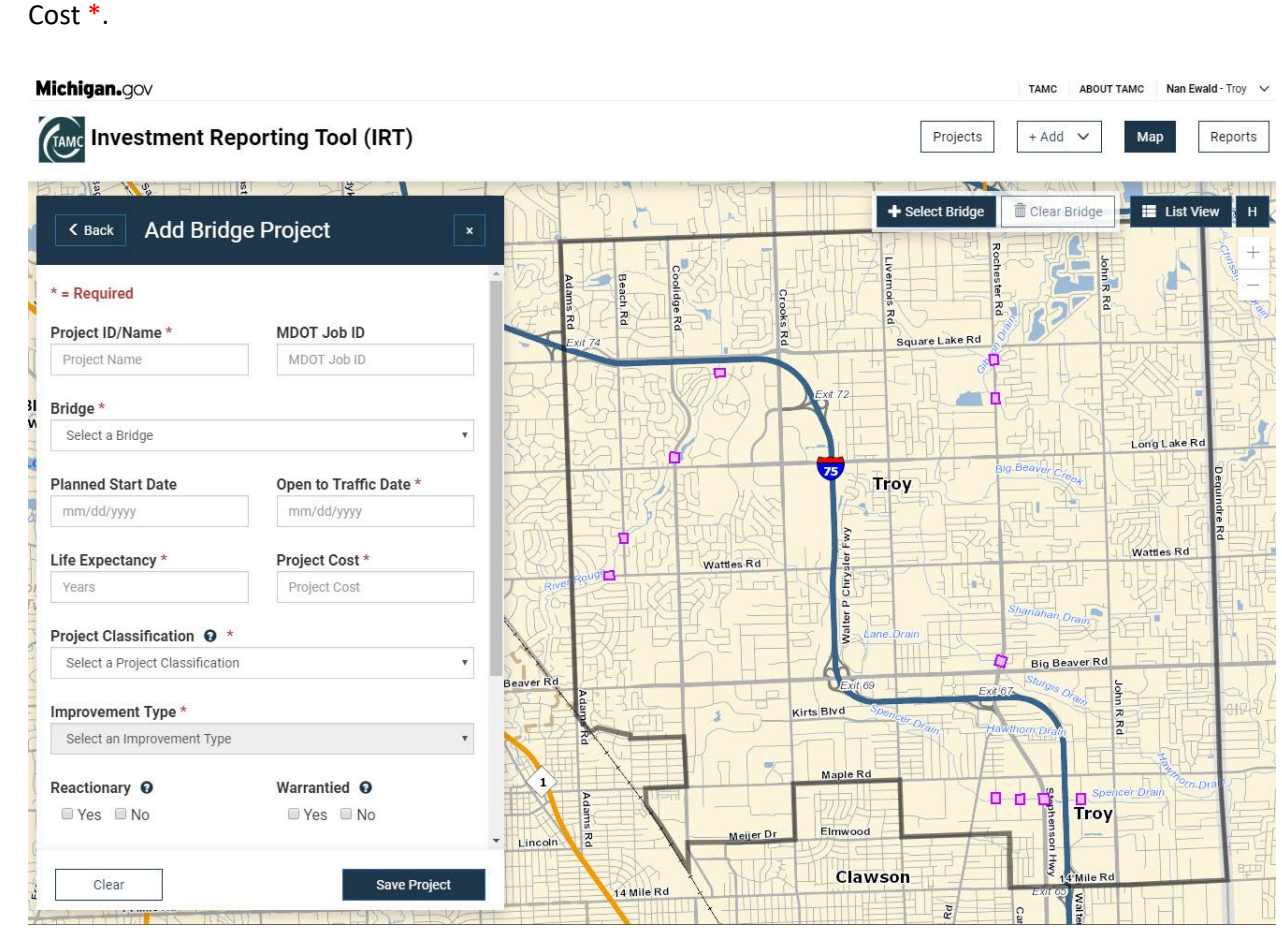

\* Project ID/Name - Fill in the box with a Project ID/Name. This name can be up to 50 characters and must be unique for each project.

### Project ID/Name \*

Northfield Parkway Bridge

\* Open to Traffic Date – When you click inside this box a calendar picker will pop up and you can select your date open to traffic.

| mm/ | dd/yyy | 'Y |        |    |    |    |
|-----|--------|----|--------|----|----|----|
| 0   |        | Ju | ly 201 | 7  |    | 0  |
| Su  | Мо     | Tu | We     | Th | Fr | Sa |
|     |        |    |        |    |    | 1  |
| 2   | 3      | 4  | 5      | 6  | 7  | 8  |
| 9   | 10     | 11 | 12     | 13 | 14 | 15 |
| 16  | 17     | 18 | 19     | 20 | 21 | 22 |
| 23  | 24     | 25 | 26     | 27 | 28 | 29 |
| 30  | 31     |    |        |    |    |    |

\* Life Expectancy – Key in how long you expect the treatment to last, or use the up/down arrows at the end of the box.

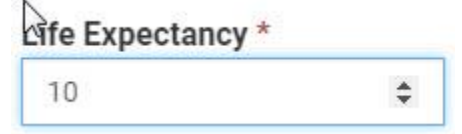

\* Project Cost – Key in the costs of the Bridge Project( Do not use commas).

| Project C | ost * |  |
|-----------|-------|--|
| 250000    | 4     |  |

\* Costs for bridges are only reported in the IRT. Costs for Bridge projects are not required in ADARS.

\* Project Classification – Click inside the box and a dropdown will appear with the options, Capital Preventative Maintenance, Rehabilitation, Replacement, Scheduled Maintenance and Structural Improvement. Click on your selection.

| Project Classification 😧 *                      | 0 |
|-------------------------------------------------|---|
| Select a Project Classification                 |   |
| Select a Project Classification                 |   |
| Capital Preventative Maintenance Rehabilitation |   |
| Replacement                                     |   |
| Scheduled Maintenance                           |   |
| Structural Improvement                          |   |

\* Improvement Type – Depending on what Project Classification Type you have selected the dropdown for the Improvement Types Changes. Select the Improvement Type from the dropdown menu.

### Improvement Type \*

| Select an Improvement Type | T |
|----------------------------|---|
| Select an Improvement Type |   |
| Deck Patch                 | 0 |
| Epoxy Overlay              | 5 |
| HMA Cap (no membrane)      |   |
| Paint - Complete           |   |
| Paint - Zone               |   |
| Pin & Hanger Replacement   |   |
| Scour Countermeasures      |   |
| Substructure Patch - Minor |   |
|                            |   |

There are 2 Boxes to check:

Reactionary O Yes No

If you click the question mark next to the word Reactionary a window will pop up giving an explanation of what the Council wants to know.

# 🖓 Warrantied 👩

🗆 Yes 🗆 No

If you click the question mark next to the word Warrantied a window will pop up giving an explanation of what the Council wants to know.

There are Comment and Description Boxes to add any project details:

| Comment     |   |
|-------------|---|
| Description | ~ |
|             |   |

Once you have entered in all the data for the Bridge Project you can click on the

Save Project button at the bottom of the form. You will get the following messages on your screen when you hit the save project button. Click the OK button on the successfully saved this project window.

| Lichigan.gov                                                          | miloginworkerqa.michigan.gov says:<br>Successfully saved this project.         | ОК                                               | Projects + A                 | Add V Map Report               |
|-----------------------------------------------------------------------|--------------------------------------------------------------------------------|--------------------------------------------------|------------------------------|--------------------------------|
| < Back Add Bridge Project                                             | ndar Year • Classific                                                          | ation •                                          | mprovement Type •            | Map View                       |
| Saving project data<br>Life Expectancy * Project Cost *               |                                                                                |                                                  |                              |                                |
| 10 250000 Project Classification • * Capital Preventative Maintenance | page to Add, Update, or Delete proj<br>ojects can be acquired by pressing<br>, | ects. The list of project<br>he "Export" button. | s can be refined using th    | he filters above. An export of |
| Improvement Type *<br>Deck Patch                                      |                                                                                |                                                  |                              |                                |
| Reactionary O Warrantied O<br>See No See No                           |                                                                                |                                                  |                              |                                |
| Comment                                                               |                                                                                |                                                  |                              |                                |
|                                                                       | TAMC Help Desk<br>517-373-7910                                                 | Michigan.gov<br>Feedback                         | NTFA Submit Tool<br>Policies |                                |
| Clear Source                                                          | COPYRIGHT 2017 STATE OF MICHIG                                                 | AN                                               |                              |                                |

Bridge Treatments can also be added from the Map.

Map button. The screen changes to the Map and the Map Options screen Click on the Add Bridge Project button in the lower right appears to the left of the map. Click on the corner of the Map Options screen. Michigan.gov ABOUT TAMC Nan Ew Investment Reporting Tool (IRT) Projects Reports + Add - H D. D. Jag 112 Q Search by project ID or street name A SA SA Map Options h,R R Square Lake Rd Street Aerial Hybrid Map Layers Long Lake R Projects V Troy PASER Ratings V Wattles Rd Infrastructure ~ Infrastructure Type Big Beaver R Road Segments Eridges Big Bea cirts Blvd am -Troy Add Bridge Pr Add Road Proje Clawson 4 Mile Rd D 19.0

The Bridges will now show on the map.

| lichigan.gov                   |                        | TAMC ABOUT TAMC Nan Ewald - Troy |
|--------------------------------|------------------------|----------------------------------|
| Investment Re                  | eporting Tool (IRT)    | Projects + Add V Map Reports     |
| K Back Add Bride               | ge Project             | ×                                |
| * = Required                   |                        |                                  |
| Project ID/Name *              | MDOT Job ID            |                                  |
| Project Name                   | MDOT Job ID            | YANNA LAND THE REAL EXCHANCE     |
| Bridge *                       |                        |                                  |
| Select a Bridge                |                        |                                  |
| Planned Start Date             | Open to Traffic Date * |                                  |
| mm/dd/yyyy                     | mm/dd/yyyy             |                                  |
| Life Expectancy *              | Project Cost *         |                                  |
| Years                          | Project Cost           |                                  |
| Project Classification 0       |                        |                                  |
| Select a Project Classificatio | 'n                     | Big Beaver Rd                    |
| Improvement Type *             |                        | Beaver Rd Kints Bird Kints Bird  |
| Select an Improvement Type     |                        |                                  |
| Reactionary O                  | Warrantied O           |                                  |
| Ves No                         | 🖾 Yes 🖾 No             | Mailer Dr. Elmwood               |
|                                | -                      |                                  |

Click on the **Select Bridge** button on the upper right half of the Map page. Once this button is selected, the button will highlight and allow you to select a bridge that shows on the map page. When you select the bridge the map will Zoom into the bridge (If the bridge seems offset from the river this is ok, it is a framework problem that will be corrected), and the Bridge name will now be filled in on the form on the left side of your screen.

| Investment F                    | Reporting Tool (IRT)   |                               | Projects + Add V Map Reports |
|---------------------------------|------------------------|-------------------------------|------------------------------|
| K Back Add Bri                  | idge Project           | ×                             | + Select Bridge              |
| * = Required                    |                        | -                             | ] =                          |
| Project ID/Name *               | MDOT Job ID            |                               |                              |
| Project Name                    | MDOT Job ID            |                               |                              |
| Bridge *                        |                        |                               |                              |
| Northfield Pkwy at ROUGE        | E RIVER (MP: 1.086)    | •                             |                              |
| Planned Start Date              | Open to Traffic Date * |                               |                              |
| mm/dd/yyyy                      | mm/dd/yyyy             |                               |                              |
| Life Expectancy *               | Project Cost *         |                               | bid Pkwy                     |
| Years                           | Project Cost           |                               |                              |
| Project Classification <b>O</b> | *                      |                               |                              |
| Select a Project Classifica     | ation                  | •                             |                              |
| Improvement Type *              |                        |                               |                              |
| Select an Improvement Ty        | /pe                    | •                             |                              |
| Reactionary O                   | Warrantied 0           |                               |                              |
| 🔲 Yes 🔲 No                      | 🖾 Yes 🖾 No             |                               |                              |
| 4                               |                        | • //<br>#8                    |                              |
| Clear                           | Save Project           | Man Andrewski (Man Andrewski) |                              |
|                                 |                        |                               | 2                            |

Fill in the other six fields with the \* required fields as shown in the data steps above and click on

the **Save Project** button. A Saving Project Data message will appear in the Add Bridge Project Screen and a message will appear stating that you have Successfully saved this Project. Click the OK button.

| Michigan.gov             |                      | miloginworkerqa.michigan.gov says: | ×                                                                                                    | TAMC ABOUT TAMC              | Nan Ewald - Troy 🗸 |
|--------------------------|----------------------|------------------------------------|----------------------------------------------------------------------------------------------------|------------------------------|--------------------|
| Investment F             | Reporting Tool (IRT) | Successfully saved this project.   | ок                                                                                                    | Projects + Add V             | Reports            |
| < Back Add Bri           | idge Project         | 121                                | + set                                                                                                    | lect Bridge 📋 Clea 🖨 Print 🛛 | List View H        |
| Saving                   | project data.💒       |                                    | 1                                                                                                    |                              | -                  |
|                          |                      |                                    |                                                                                                    |                              |                    |
| Project Classification 9 |                      |                                    |                                                                                                    |                              |                    |
|                          |                      |                                    |                                                                                                    |                              |                    |
| Improvement Type 7       |                      |                                    |                                                                                                    |                              |                    |
|                          |                      |                                    |                                                                                                    |                              |                    |
| Reactionary D            | Warrantial D         |                                    |                                                                                                    | and Prwy                     |                    |
| T TYes TNo               |                      |                                    |                                                                                                    |                              |                    |
| Comment                  |                      |                                    |                                                                                                    |                              |                    |
| Comment                  |                      |                                    |                                                                                                    |                              |                    |
|                          |                      |                                    |                                                                                                    |                              |                    |
| Description              |                      |                                    | 1                                                                                                    |                              |                    |
|                          |                      |                                    | a ganta a secondaria a secondaria a secondaria a secondaria a secondaria a secondaria a secondaria a secondaria |                              |                    |
|                          |                      |                                    | E.                                                                                                    |                              |                    |
| 1                        |                      |                                    |                                                                                                    |                              |                    |
| Clear                    |                      | E and                              |                                                                                                    |                              | 1                  |
|                          |                      |                                    |                                                                                                    | 4                            | 2                  |

Repeat the process above for additional Bridge Treatment.

# 9. Uploading Roadsoft Data

For additional information on Roadsoft click on the following link: http://roadsoft.org/sites/roadsoft/files/TutorialFiles/IRT-Upload.pdf

To do a Roadsoft Upload click the + Add  $\checkmark$  button and a dropdown will appear. Select Roadsoft Upload from the dropdown menu.

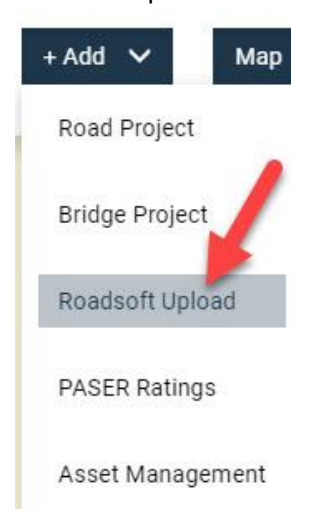

The screen will change to the Roadsoft File Upload Page.

| Investment Reporting Tool (IRT)                                                                                                    | Projects + Add V Map                                          |
|----------------------------------------------------------------------------------------------------|---------------------------------------------------------------|
| Roadsoft File Upload                                                                                                    | View Past File                                                |
| Select a Roadsoft File                                                                                                    |                                                               |
| Please select the Roadsoft XML file you wish to import.                                                                                                    |                                                               |
| This file should be an export from the Roadsoft software. For instructions on how to ex<br>"Exporting Roadsoft Project Data to TAMC's Investment Reporting Tool." | xport a compatible file, please read the Roadsoft tutorial on |
| Roadsoft File (.xml)                                                                                                    |                                                               |
| Commont                                                                                                    |                                                               |
| Comments regarding this Roadsoft File                                                                                                    |                                                               |
|                                                                                                    |                                                               |
|                                                                                                    |                                                               |
| Validate                                                                                                    |                                                               |

Click on the Choose File button. This will bring up a window that will allow you to browse to the file you want to select. Click on the file to select and then click on the open button.

| Organize 👻 New folde | r                     |                    |                  |              |      | -  | 2 |
|----------------------|-----------------------|--------------------|------------------|--------------|------|----|---|
| 🔆 Favorites          | Name                  | Date               | Туре             | Size         | Tags |    |   |
| E Desktop            | a 20150412 A AHCG     | 7/7/2015 2:57 PM   | TIFF image       | 1,051,683 KB |      |    |   |
| Downloads =          | Alcona_Roads_New      | 6/29/2017 10:21 AM | Adobe Acrobat D  | 61 KB        |      |    |   |
| 📃 Recent Places      | 🔮 Bay County - 2016   | 7/19/2017 12:40 PM | XML Document     | 4 KB         |      |    |   |
| 🝊 OneDrive for Bus   | 💮 Bay County - 2016   | 7/19/2017 12:40 PM | XML Document     | 4 KB         |      |    |   |
| ConeDrive            | Bay County - 2016     | 7/19/2017 12:39 PM | XML Document     | 4 KB         |      |    |   |
|                      | 🔮 Bay County - 2016   | 7/19/2017 12:39 PM | XML Document     | 4 KB         |      |    |   |
| 🔒 Libraries          | 🔮 Bay County - 2016   | 7/19/2017 12:40 PM | XML Document     | 4 KB         |      |    |   |
| Documents            | 🔮 Bay County - 2016   | 7/12/2017 9:06 AM  | XML Document     | 4 KB         |      |    | 6 |
| J Music              | City of Grand Rapid   | 7/19/2017 1:27 PM  | XML Document     | 16 KB        |      |    |   |
| E Pictures           | City of Grand Rapid   | 7/19/2017 12:39 PM | XML Document     | 486 KB       |      |    |   |
| Videos               | 👚 City of Troy - 2016 | 7/19/2017 1:20 PM  | XML Document     | 4 KB         |      | N  |   |
|                      | ClearBrowserCache     | 4/16/2015 10:54 AM | Microsoft Word D | 217 KB       |      | 13 |   |
| 🖳 Computer           | 🔁 crViewer1 (1)       | 7/24/2017 11:15 AM | Adobe Acrobat D  | 56 KB        |      |    |   |
| 🖗 (C:) Local Disk    | 🔁 crViewer1 (2)       | 7/25/2017 10:21 AM | Adobe Acrobat D  | 92 KB        |      |    |   |
| 🚅 (H:) EWALDN (\\    | 🔁 crViewer1 (3)       | 7/25/2017 10:27 AM | Adobe Acrobat D  | 92 KB        |      |    |   |
| 🙀 (M:) Act51_count   | 🔁 crViewer1           | 7/24/2017 11:14 AM | Adobe Acrobat D  | 56 KB        |      |    |   |
| 🙀 (R:) cgishare (\\n | 📝 framework product   | 3/28/2016 1:16 PM  | Microsoft Word 9 | 141 KB       |      |    |   |
| 🚅 (S:) SHARED (\\H   | 🔮 Garden City 2017    | 7/25/2017 2:12 PM  | XML Document     | 11 KB        |      |    |   |
|                      | GardonCity Dianno     | 7/21/2017 11,24 AM | Microcoft Mord D | 175 VD       |      |    |   |

The file name will appear next to the Choose File button, then click on the Upload Button.

| Roadsoft File Upload                                                                                     |                                                                          |                                              | View Past Files |
|----------------------------------------------------------------------------------------------------|--------------------------------------------------------------------------|----------------------------------------------|-----------------|
| Select a Roadsoft File                                                                                   |                                                                          |                                              |                 |
| Please select the Roadsoft XML file you wish to im                                                       | port.                                                                    |                                              |                 |
| This file should be an export from the Roadsoft sof<br>"Exporting Roadsoft Project Data to TAMC's Invest | ftware. For instructions on how to export a con<br>ment Reporting Tool." | npatible file, please read the Roadsoft tuto | rial on         |
| Roadsoft File (.xml)                                                                                     |                                                                          |                                              |                 |
| Choose File City of Troy - 2016 Road.xml                                                                 |                                                                          |                                              |                 |
| Comment                                                                                                  |                                                                          |                                              |                 |
| Comments regarding this Roadsoft File                                                                    |                                                                          |                                              |                 |

The screen will change with the Uploaded Roadsoft File results. Click on the Validate The Button.

| oadsoft Fil                                                           | e Upload                            |             |        |         |                        |                                    |                                               |                      |               | Down    | nload Past Fi |
|-----------------------------------------------------------------------|-------------------------------------|-------------|--------|---------|------------------------|------------------------------------|-----------------------------------------------|----------------------|---------------|---------|---------------|
| Roadsoft Val                                                          | idation Res                         | sults       |        |         |                        |                                    |                                               |                      |               |         |               |
|                                                                       |                                     |             |        |         |                        |                                    |                                               |                      |               |         |               |
| Invalid (0) Valid                                                     | (1)                                 |             |        |         |                        |                                    |                                               |                      |               |         |               |
| Invalid (0) Valid                                                     | (1)                                 |             |        |         |                        |                                    |                                               |                      |               |         |               |
| Invalid (0) Valid<br>Valid Þrojects<br>You have treatme               | ents that can be                    | loaded into | the TA | MC data | base. Click            | the Next button to s               | ave the treatmer                              | nts.                 |               |         |               |
| Invalid (0) Valid<br>Valid Þrojects<br>You have treatme<br>Project ID | ents that can be<br>Project<br>Date | loaded into | the TA | MC data | base. Click<br>Surface | the Next button to sa<br>Treatment | ave the treatmer<br>Project<br>Classification | lts.<br>Life<br>Exp. | Num.<br>Lanes | Comment | Feedback      |
| Invalid (0) Valid<br>Valid Þrojects<br>You have treatme               | ents that can be                    | loaded into | the TA | MC data | base. Click            | the Next button to s               | ave the treatmer                              | nts.                 |               |         |               |

Sometimes when you Upload Roadsoft file there will be invalid Treatments

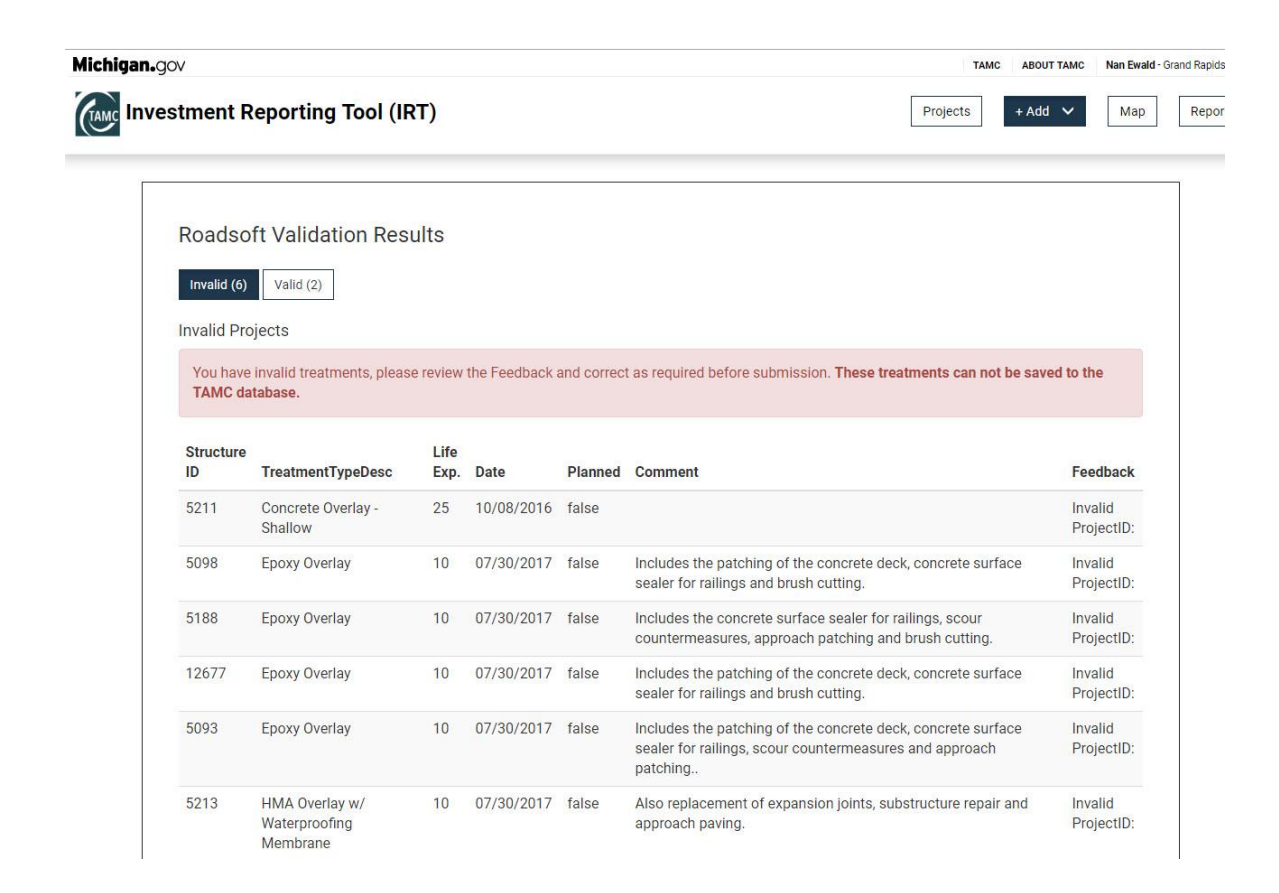

Usually a comment addressing what is invalid is listed under the feedback column on the left.

## 10. Uploading PASER Data

\*Note: A document explaining the PASER Upload process is available on the TAMC web site, https://www.michigan.gov/tamc/ under the Support Tab, in the PASER section, under PASER Data Collection, PASER Data Upload Process.

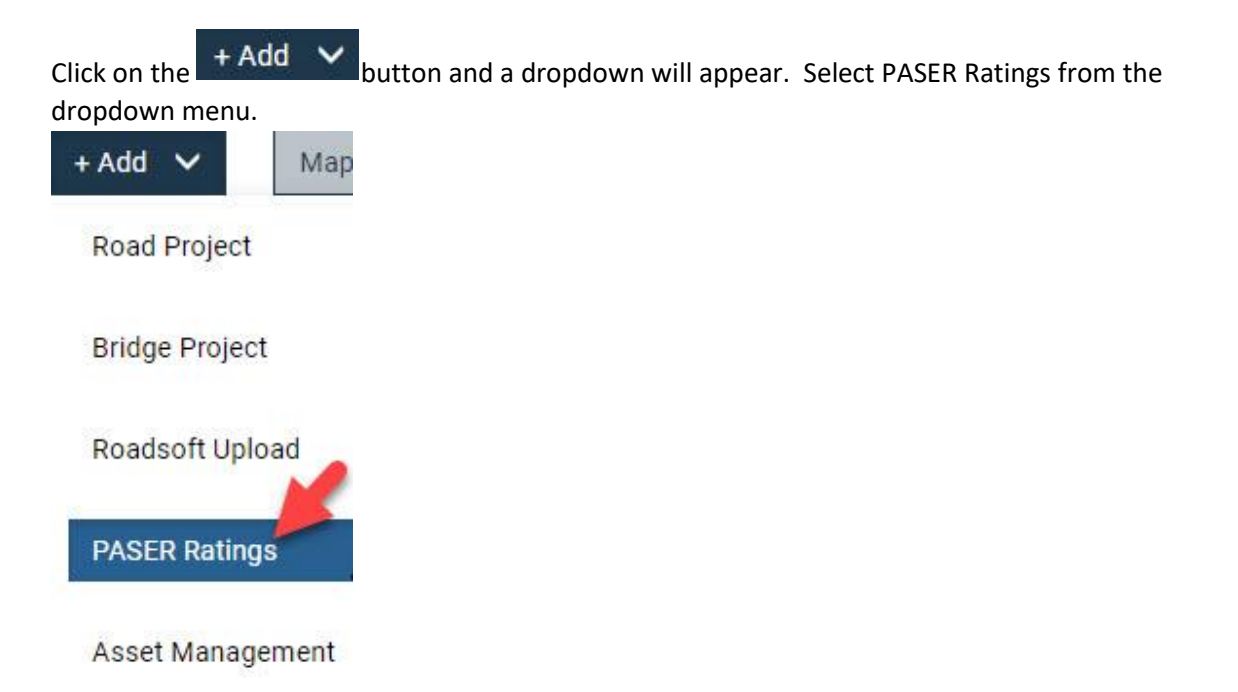

The screen will change to the PASER File Upload page. Click on the Please Select a Region button, and Select your Region, then click on the Choose File Button.

| Michigan.gov |                                                                                                    | ТАМС                                        | ABOUT TAMC   | Nan Ewald - City of | Grand Rapids |
|--------------|----------------------------------------------------------------------------------------------------|---------------------------------------------|--------------|---------------------|--------------|
| Investment I | Reporting Tool (IRT)                                                                                                    | Projects                                    | + Add        | ✓ Map               | Reports      |
|              | PASER File Upload                                                                                                    | Review PASER Import View                    | v Past Files |                     |              |
|              | Select PASER Files Please select the PASER files you wish to upload. Both the PASER XML Ratings file and the GPS Log file are real. This file should be an export from the Roadsoft software. For instructions on how to export a compatible file, p *- Required * Region [Please select a Region •] *PASER Ratings File (.xml) Choose File No file chosen Rating File Comment Comments regarding this PASER Ratings File | quired.<br>Jease visit the Roadsoft Manual. |              |                     |              |
|              | *GPS Log File (zip) Choose File No file chosen GPS Log Comment Comments regarding this PASER GPS Log File Cancel Vultidate @                                                                                                    |                                             |              |                     |              |

This will bring up a window that will allow you to browse to the file you want to select. Click on the file to select and then click on the open button.

| ganize 🔻 🛛 New fold | ler           |                  |              |        | E 🔹 🔲 |  |
|---------------------|---------------|------------------|--------------|--------|-------|--|
| 🔮 Documents 🖈 ^     | Name          | Date modified    | Туре         | Size   |       |  |
| 📰 Pictures 🛛 🖈      | Baraga2016    | 2/2/2018 1:23 PM | XML Document | 406    | KB    |  |
| 2018_Invoices       | Bay_2016      | 2/2/2018 1:23 PM | XML Document | 3,164  | KB    |  |
| Clip Files          | Bay2016       | 2/2/2018 1:23 PM | XML Document | 3,165  | KB    |  |
| CMA_items           | Marquette2016 | 2/2/2018 1:23 PM | XML Document | 3,134  | КВ    |  |
| TAMC                | Mason2016     | 2/2/2018 1:23 PM | XML Document | 1,405  | КВ    |  |
|                     | 📋 Oakland2016 | 2/2/2018 1:23 PM | XML Document | 16,884 | KB    |  |
|                     |               |                  |              |        |       |  |
| Natural M           |               |                  |              |        |       |  |
| Network 🗸           |               |                  |              |        |       |  |

The file name will appear next to the Choose File button. Also, click on the GPS Log File Choose File Button and select a zip file, then click on the Validate 
Button.

| Michigan.gov  |                                                                                                    | TAMC     | ABOUT TAMC | Nan Ewald - City of C | Grand Rapids 🗸 🗸 |
|---------------|----------------------------------------------------------------------------------------------------|----------|------------|-----------------------|------------------|
| Investment Re | porting Tool (IRT)                                                                                                    | Projects | + Add      | Мар                   | Reports          |
|               | PASER File Upload Review PASER Imp                                                                                                    | ort View | Past Files |                       |                  |
|               | Select PASER Files                                                                                                    |          |            |                       |                  |
|               | Please select the PASER files you wish to upload. Both the PASER XML Ratings file and the GPS Log file are required.<br>This file should be an export from the Roadsoft software. For instructions on how to export a compatible file, please visit the Roadsoft | Manual.  |            |                       |                  |
|               | *= Required                                                                                                    |          |            |                       |                  |
|               | * Region<br>SEMCOG *                                                                                                    |          |            |                       |                  |
|               | *PASER Ratings File (.xml) Choose File Oakland2016.xml                                                                                                    |          |            |                       |                  |
|               | Rating File Comment                                                                                                    |          |            |                       |                  |
|               | Comments regarding this PASER Ratings File                                                                                                    |          |            |                       |                  |
|               | *GPS Log File (.2lp)                                                                                                    |          |            |                       |                  |
|               | Choose File No file chosen                                                                                                    |          |            |                       |                  |
|               | Comments regarding this PASER GPS Log File                                                                                                    |          |            |                       |                  |
|               | Cancel Validate 💿                                                                                                    |          |            |                       |                  |

A PASER XML Validation Results Screen will appear showing you PASER Ratings. There can be both Valid and Invalid Results.

| PASE              | R File Up                         | oload                      |                       |                      |                    |               |               |        |              | Review P        | WSER import                                | Past Files |
|-------------------|-----------------------------------|----------------------------|-----------------------|----------------------|--------------------|---------------|---------------|--------|--------------|-----------------|--------------------------------------------|------------|
| PASE              | R XML Val                         | idation                    | Resu                  | ilts                 |                    |               |               |        |              |                 |                                            |            |
| instit            | (15834) Vulid                     | (7646)                     |                       |                      |                    |               |               |        |              |                 |                                            |            |
| Valid P/          | ASER Ratings                      |                            |                       |                      |                    |               |               |        |              |                 |                                            |            |
| You he<br>Click t | ave PASER ratio<br>the Upload but | ips that ca<br>ton to serv | n be loa<br>e These I | ded into<br>refings. | the TAM            | C Gatabase.   |               |        |              |                 |                                            |            |
| ID                | Date                              | PR                         | BMP                   | EMP                  | PR<br>Name         | From Desc     | To Desc       | Rating | Num<br>Lanes | Surface<br>Type | Local Crew                                 | Errora     |
| 239994            | 06/06/2016                        | 607408                     | 6.003                 | 6.06                 | W 13<br>Mile<br>Rd | Greenfield Rd | Brentwood     | 4      | z            | Asphalt         | Mike McBain,<br>Mark Jones, Rod<br>Jackoon |            |
| 239995            | 06/06/2016                        | 607408                     | 6.06                  | 6.115                | W 13<br>Mile<br>Rd | finentwood    | Murshall      | 4      | 2            | Asphalt         | Mike McBain.<br>Mark Jones, Rod<br>Jackson |            |
| 239996            | 06/06/2016                        | 607408                     | 6.115                 | 6.171                | W 13<br>Mile<br>Rd | Marshall      | Fairfax       | 5      | 2            | Asphalt         | Mike McBain,<br>Mark Jones, Rod<br>Jackson |            |
| 239997            | 06/06/2016                        | 607408                     | 6.171                 | 6.224                | W 13<br>Mile<br>Rd | Fairfax       | Evenett       | 5      | 2            | Asphait         | Mike McBain,<br>Mark Jones, Rod<br>Jackson |            |
| 239998            | 06/06/2016                        | 607408                     | 6.224                 | 6.296                | W 13<br>Mile<br>Rd | Everett       | Fairview Cres | 5      | 3            | Asphalt         | Mike McBain,<br>Mark Jones, Rod<br>Jackson |            |
| 240016            | 06/06/2016                        | 607408                     | 7.993                 | 7.838                | W 13<br>Mile<br>Rd | Eldridge Ln   | Woodgate Dr   | 4      | 2            | Asphalt         | Mike McBain,<br>Mark Jones, Rod<br>Jackson |            |
| 240017            | 06/06/2016                        | 607408                     | 7,838                 | 7.988                | W 13<br>Mile<br>Rd | Woodgate Dr   | Evergreen Rd  | 4      | 3            | Asphalt         | Mike McBain,<br>Mark Jones, Rod<br>Jackson |            |
| Current           | ly displaying 20                  | rows out                   | of 7646               |                      |                    |               | Daw 20 mers   | OWNE   |              |                 |                                            |            |

Once you have reviewed the results click on the Upload Button to upload the PASER data. The screen will change, and a message will appear on the page that the File Uploaded and a button to Upload another File.

| Michigan.gov | eporting Tool (IRT)                                                                                                    | TAMC Projects                                                              | ABOUT TAMC N<br>+ Add V | n Ewald - City of G | Reports |
|--------------|----------------------------------------------------------------------------------------------------|----------------------------------------------------------------------------|-------------------------|---------------------|---------|
|              | PASER File Upload                                                                                                    | Review PASER Import View Pa                                                | st Files                |                     |         |
|              | PASER Upload Results                                                                                                    |                                                                            |                         |                     |         |
|              | File Uploaded<br>Entries have been uploaded to the system. The system will now process these entries.<br>Please note: the processing of these entries may take upwards of 10 minutes. While the file has been uploaded, i<br>Issue with entries within the file. It is recommended that you review the status of the upload at a later date to ensi<br>will be sent an email update after processing has completed.<br>Click here to view the File Status Page for this file | I's possible that there may still be<br>ure everything imported correctly. | You                     |                     |         |
|              | Back     Cancel                                                                                                    |                                                                            |                         |                     |         |

Both the Back Button and the Cancel Button shown above will take you back to the PASER File

| nvestment Reporting Tool (IRT)                                    | Projects +                        | Add 🗸 Map Re             |
|-------------------------------------------------------------------|-----------------------------------|--------------------------|
| PASER File Upload                                                 | Review PASER Import Uplo          | oad File View Past Files |
| File Status                                                       |                                   | Oownload File            |
| File Details                                                      |                                   | ^                        |
| Filename                                                          | Comments                          |                          |
| Baraga2016.xml                                                    | <no comments="" provided=""></no> |                          |
| Uploaded By                                                       | Create Date                       |                          |
| ewaldn                                                            | 04/19/2018                        |                          |
| Current Status                                                    | Is Valid                          |                          |
| Error processing file check log                                   | Yes                               |                          |
| Processing Status Information                                     |                                   | ^                        |
| Error Logs: • No updates, incoming record ratings are the same of | or older than existing data       |                          |

The View Past Files button will take you to a new page that allows you to download previously downloaded files again.

| PASER File Upload                |                    |                                 | Review PASER Import          | Upload File             |      |
|----------------------------------|--------------------|---------------------------------|------------------------------|-------------------------|------|
| Past Files                       |                    | De                              | ownload All Download All (al | Jurisdictions)          |      |
| Filename                         | Upload Date        | User                            | Actions                      | -                       |      |
| GPS_Log-ZIP.zip                  | 04/17/2018         | ewaldn                          |                              | Options 🗸               |      |
| Mason2016.xml                    | 04/17/2018         | ewaldn                          |                              | Options 🗸               |      |
| GPS_Log-ZIP.zip                  | 04/17/2018         | ewaldn                          |                              | Options 🗸               |      |
| Oakland2016.xml                  | 04/17/2018         | ewaldn                          |                              | Options 🗸               |      |
| GPS_Log-ZIP.zip                  | 04/13/2018         | ewaldn                          |                              | Options 🗸               |      |
| Mason2016.xml                    | 04/13/2018         | ewaldn                          |                              | Options 🗸               |      |
| GPS_Log-ZIP.zip                  | 04/13/2018         | ewaldn                          |                              | Options 🗸               |      |
| Oakland2016.xml                  | 04/13/2018         | ewaldn                          |                              | Options 🗸               |      |
| EMPTY-ZIP.zip                    | 04/05/2018         | crickc                          |                              | Options 🗸               |      |
| Genesee2017 - last two rows.xml  | 04/05/2018         | crickc                          |                              | Options 🗸               |      |
| EMPTY-ZIP.zip                    | 04/05/2018         | crickc                          |                              | Options 🗸               |      |
| Genesee2017 - first two rows.xml | 04/05/2018         | crickc                          |                              | Options 🗸               |      |
| EMPTY-ZIP.zip                    | 04/05/2018         | crickc                          |                              | Options 🗸               |      |
| Testing XML attributes.xml       | 04/05/2018         | cricke                          |                              | Options 🗸               |      |
| e upper right corne              | r there is a       | load File                       | utton that wi                | ll take you back to the | e or |
|                                  | Contraction in the | a second a second second second | -                            |                         |      |

Investment Reporting Tool (IRT)

 TAMC
 ABOUT TAMC
 Nan Ewald - City of Grand Rapids

 Projects
 + Add
 Map
 Reports

| PASER Imp  | ort Review         |                                                                                                    | Upload File | View Past Files |
|------------|--------------------|----------------------------------------------------------------------------------------------------|-------------|-----------------|
| PASER Rati | ng Import Review   | moorted PASER Rating data.                                                                                                    |             |                 |
| V          | /iew PASER Ratings | View Percentage of Roads Rated by Jurisdiction                                                                                                    |             |                 |
| +          | DOWNOVO            | Lake Superior<br>HUMANULTI ELLER<br>MANULTI ELLER<br>MANU |             |                 |

### 11. Reports

To run Reports from the new IRT, you will need to click on the **Reports** button in the upper right corner. Please note that the Reports are by calendar year (in the future the reports will be available by fiscal year). The page will change to the Report Page.

| Michigan.gov                                                                                                    | lichigan.gov                 |               |              |  |  |  |  |  |  |
|----------------------------------------------------------------------------------------------------|------------------------------|---------------|--------------|--|--|--|--|--|--|
| Investment Reporting Too                                                                                                    | Projects + Add V Map Reports |               |              |  |  |  |  |  |  |
| Report Type                                                                                                    | Options                      | Filter        | Buttons      |  |  |  |  |  |  |
| Roads Summary<br>Road projects rolled up by classification and treatment<br>description,                                                               |                              | Select Year   | Run Report 🕣 |  |  |  |  |  |  |
| Roads Detailed<br>Road projects by classification, treatment description and<br>corresponding project details.                                         |                              | Select Year   | Run Report 🕣 |  |  |  |  |  |  |
| Bridge<br>Bridge projects by classification, type and corresponding<br>project details.                                                                |                              | Select Year   | Run Report 🕣 |  |  |  |  |  |  |
| ADARS<br>Default Start and End dates are based on Jurisdiction's<br>current fiscal year. You may override these values if you<br>need a previous year. | 07/01/2017                   | 06/30/2018    | Run Report 🕣 |  |  |  |  |  |  |
| Roads Statewide<br>Admin: Statwide Road Report by Jurisdiction, Class and<br>Treatment                                                                 |                              | Select Year • | Run Report 😧 |  |  |  |  |  |  |

You will notice that you have the option to run 5 different Types of Reports. There is a filter button allowing you to select a year or select All Years, from the dropdown when you click on

Select Year

button for each of the different Types of Reports.

| Michigan.gov                                                                                                    | TAMC ABOUT TAMC Nan Ewald - City of Grand Rapids |                                              |                               |
|----------------------------------------------------------------------------------------------------|--------------------------------------------------|----------------------------------------------|-------------------------------|
| investment Reporting for                                                                                                    |                                                  |                                              | Projects Produ V Imap Reports |
| Report Type                                                                                                    | Options                                          | Filter                                       | Buttons                       |
| Roads Summary<br>Road projects rolled up by classification and treatment<br>description,                                                               |                                                  | Select Year                                  | Run Report 🕣                  |
| Roads Detailed<br>Road projects by classification, treatment description and<br>corresponding project details.                                         |                                                  | 2005<br>2006<br>2007                         | Run Report 🕣                  |
| Bridge<br>Bridge projects by classification, type and corresponding<br>project details.                                                                |                                                  | 2008<br>2009<br>2010<br>2011                 | Run Report 🕣                  |
| ADARS<br>Default Start and End dates are based on Jurisdiction's<br>current fiscal year. You may override these values if you<br>need a previous year. | 07/01/2017                                       | 2012<br>2013<br>2014<br>2015                 | Run Report 🕣                  |
| Roads Statewide<br>Admin: Statwide Road Report by Jurisdiction, Class and<br>Treatment                                                                 |                                                  | 2017<br>2018<br>2019<br>2020<br>2021<br>2022 | Run Report 🕣                  |

Run Report 🔿

When you have selected your year from the dropdown menu, you can click on the button.

| Michigan.gov                                                                                                    | TAMC ABOUT TAMC Nan Ewald - City of Grand Rapids 🗸 |                              |              |
|----------------------------------------------------------------------------------------------------|----------------------------------------------------|------------------------------|--------------|
| Investment Reporting Too                                                                                                    |                                                    | Projects + Add V Map Reports |              |
| Report Type                                                                                                    | Options                                            | Filter                       | Buttons      |
| Roads Summary<br>Road projects rolled up by classification and treatment<br>description,                                                               |                                                    | Select Year                  | Run Report 🕣 |
| Roads Detailed<br>Road projects by classification, treatment description and<br>corresponding project details.                                         |                                                    | Select Year •                | Run Report 🕣 |
| Bridge<br>Bridge projects by classification, type and corresponding<br>project details.                                                                |                                                    | Select Year •                | Run Report 🕣 |
| ADARS<br>Default Start and End dates are based on Jurisdiction's<br>current fiscal year. You may override these values if you<br>need a previous year. | 07/01/2017                                         | 06/30/2018                   | Run Report 🕣 |
| Roads Statewide<br>Admin: Statwide Road Report by Jurisdiction, Class and<br>Treatment                                                                 |                                                    | Select Year                  | Run Report 🕣 |

A report will be generated for whatever Option you have selected. Reports will vary in size by Type selected and year, but will look similar to the following. It is a Roads Summary Report.

| Transportation Asset Management Council          | Summary<br>Road Report | City of Grand Rapids<br>2015 |  |  |
|--------------------------------------------------|------------------------|------------------------------|--|--|
| Class and Treatment                              |                        | Length (mi)                  |  |  |
| Heavy CPM                                        |                        | 26.210                       |  |  |
| Bituminous Overlay (< 40mm )                     |                        | 26.210                       |  |  |
| Light CPM                                        |                        | 39.423                       |  |  |
| Bituminous Crack Treatment                       |                        | 15.831                       |  |  |
| Cncr Jnts Reseal                                 |                        | 0.166                        |  |  |
| Fog Seal                                         |                        | 23.426                       |  |  |
| Reconstruction                                   |                        | 6.893                        |  |  |
| Bituminous Reconstruction                        |                        | 6.540                        |  |  |
| Concrete Reconstruction                          |                        | 0.212                        |  |  |
| Recnst Exist, No Widen                           |                        | 0.141                        |  |  |
| Rehabilitation                                   |                        | 17.270                       |  |  |
| Multiple Course HMA Overlay on Concrete          |                        | 0.383                        |  |  |
| Multiple Course HMA Overlay on Flexible Pavement |                        | 16.277                       |  |  |
| Resurf, Mill & Pulver                            |                        | 0.610                        |  |  |
| Total                                            |                        | 89.796                       |  |  |
| 08-01-2017                                       |                        | Page 1 of 1                  |  |  |

The same type of Reports can be generated for Road Summary, Roads Detailed, Bridge, ADARS, Roads Statewide, and Roads-Statewide-Class by following the steps above.

### 12. ADARS

At this point you have completed your use of the IRT tool to enter Road and Bridge Projects, and to Update your Status and answer the Asset Management Plan question(s). To complete the compliance process a person in your agency must use the MDOT ADARS program to report your costs for your current fiscal year Road Projects. **Bridge Projects Do Not Need to be Reported in ADARS.** This is the person who does the Act 51 reporting for your agency. The Projects that you entered in the IRT should automatically port over to the ADARS system.

Note: The ADARS report in the IRT will mirror what should appear under the Asset management page in the ADARS system once an ADARS user visits that page.

| CreateAssetManagement - Internet Explorer                                                                                                    |                                                                                                 |                     |            | L        | -      |  |  |  |
|----------------------------------------------------------------------------------------------------|-------------------------------------------------------------------------------------------------|---------------------|------------|----------|--------|--|--|--|
| <b>CONDOT</b> Department of Transportation                                                                                                    |                                                                                                 |                     |            | A DOU    |        |  |  |  |
| Michigan.gov Home ADARS Home  Contacts  FAQs  Help                                                                                                    |                                                                                                 |                     |            |          |        |  |  |  |
| Notices Report Status Report Contact   Verify/Submit Report   Change Agency FY   Approve Reject Report                                                                                                    |                                                                                                 |                     |            |          |        |  |  |  |
| Capacity Improvements   Township Mileage   Township Expenditures Asset Management                                                                                                    |                                                                                                 |                     |            |          |        |  |  |  |
| ASSET N                                                                                                    | IANAGEMENT                                                                                      |                     |            |          |        |  |  |  |
| The Total Project Cost is required for work completed to open the road to traffic during the fise<br>Improvement Type: This will be the most significant for the project (i.e. multiple improvement to the rinformation ports over from the IRT |                                                                                                 |                     |            |          |        |  |  |  |
| Fina page must be completed for instally gate senting after september 50, 2014.                                                                                                    |                                                                                                 |                     |            |          |        |  |  |  |
|                                                                                                    |                                                                                                 |                     | Data Orașa | Deverant | _      |  |  |  |
| Improvement Type                                                                                                    | Project ID 🌲                                                                                    | Total Project Cost  | To Traffic | Туре     |        |  |  |  |
| Single Course Chip Seal                                                                                                    | 474 056 380299 265                                                                              | \$9,509.19          | 11/02/2016 | Asphalt  | ~      |  |  |  |
| Single Course Chip Seal                                                                                                    | 474 056 380300 266                                                                              | \$11,580.69         | 11/02/2016 | Asphalt  |        |  |  |  |
| Single Course Chip Seal                                                                                                    | 474 056 380300 276                                                                              | \$11,580.69         | 11/02/2016 | Asphalt  |        |  |  |  |
| Single Course Chip Seal                                                                                                    | 474 062 380305 267                                                                              | \$34,231.84         | 11/02/2016 | Asphalt  |        |  |  |  |
| Single Course Chip Seal                                                                                                    | 474 062 380306 158                                                                              | \$7,637.49          | 11/02/2016 | Asphalt  |        |  |  |  |
| Single Course Chip Seal                                                                                                    | 474 064 380318 203                                                                              | \$33,934.75         | 11/02/2016 | Asphalt  |        |  |  |  |
| Single Course Chip Seal                                                                                                    | 474 066 380303 255                                                                              | \$35,436.48         | 11/02/2016 | Asphalt  |        |  |  |  |
| Single Course Chip Seal                                                                                                    | 474 066 380303 256                                                                              | \$35,436.48         | 11/02/2016 | Asphalt  | $\sim$ |  |  |  |
| Update Grid Generate Report<br><u>Michigan.gov.Home   ADARS F</u><br><u>Privacy.Policy   Link.Policy</u><br>Copyright @ 2                                                                                                    | Home   Contacts   FAQs   State<br>  Accessibility Policy   Security  <br>2017 State of Michigan | Web Sites<br>Policy |            |          |        |  |  |  |

### Image of the Asset Management page within ADARS (Act 51 Distribution and Reporting System)

The only field that an ADARS user can update is the cost field. Again, only the current Fiscal year Road projects appear in ADARS (no bridges or future projects). The IRT does offer areas to enter costs but these also need to be entered into ADARS to meet your Act 51 compliance. If you had no road projects during the fiscal year there is a checkbox in the upper left corner of the page that can be used to indicate that.

If you have any issues in seeing information in ADARS please reach out to the TAMC help desk 517-373-7910 as a starting point. They may also have to direct you to the Act 51 ADARS team depending on what the issue might be.